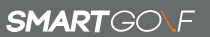

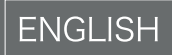

## SmartGolf Al Club

SG3-A1-X

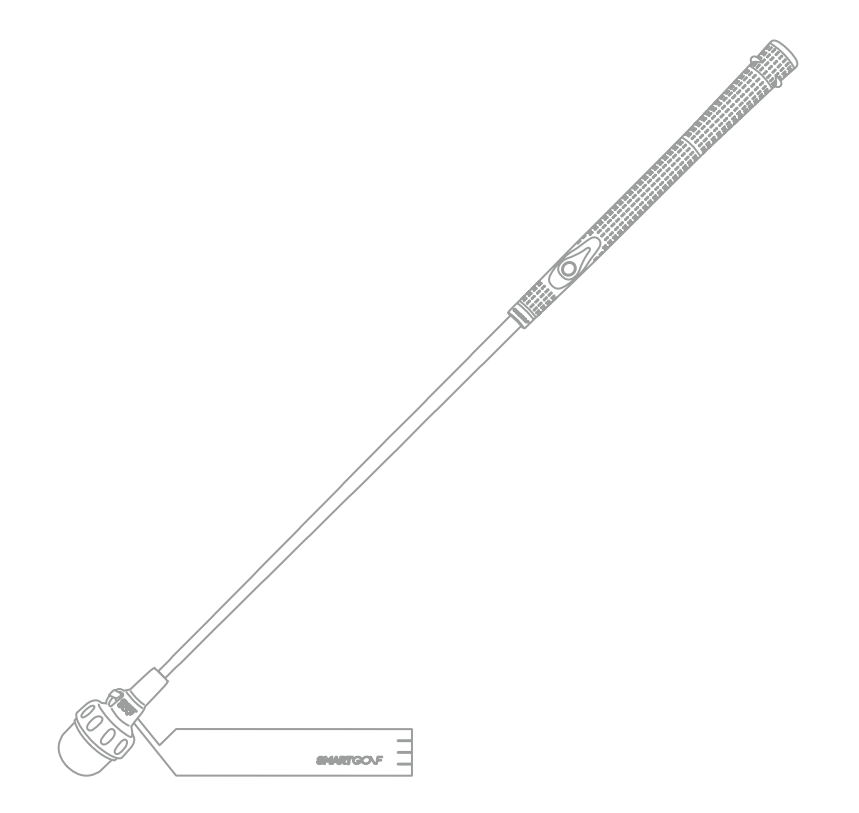

#### Instruction Manual

#### Welcome to your SmartGolf AI Club

Your SmartGolf AI Club has a rechargeable battery and uses BLE technology to connect wirelessly to SmartGolf AI Analyzer Application.

This guide shows you how to use your SmartGolf AI Club, including pairing, customization, and recharging the battery.

% You can watch the video tutorial via our Youtube channel (SMARTGOLF)% In this manual, SmartGolf AI Club is collectively referred to as CLUB

#### Components

- SmartGolf AI Club [SG3-A1-X] X1
- Leader Strap (Additional purchase) x1 %It's attached to the club
- USB-C type to USB cable x1
- Instruction Manual x1

| Specification              |                                                                                                    |  |
|----------------------------|----------------------------------------------------------------------------------------------------|--|
| Model                      | SmartGolf AI Club [SG3-A1-X]                                                                                                    |  |
| Length                     | Club - 73cm x 3.7cm<br>Leader Strap - 37 x 5cm                                                                                                    |  |
| Weight                     | Total 510g                                                                                                    |  |
| Material                   | Club Head - Silicon, Iron<br>Grip - Environmental Rubber<br>Shaft - Stainless Steel<br>Leader strap - Rubber                                                                      |  |
| Battery                    | Rechargeable Lithium-ion<br>(Charging time : 2hours/ Available for 8 hours)<br>3.7V, 1,200mAh<br>※ Caution : Risk of explosion if the battery is replaced by an<br>incorrect type |  |
| Operational<br>Voltage     | 5V, 0.5A                                                                                                    |  |
| Operational<br>Temperature | 0 ~ 50 °C                                                                                                    |  |
| Connectivity               | BLE (Bluetooth Low Energy)                                                                                                    |  |
| Charging Port              | USB-C type port                                                                                                    |  |
| Dedicated<br>application   | SmartGolf AI Analyzer (Android9.0, iOS9.0 support)                                                                                                    |  |

#### Name and Function of Each Part

#### ■ SmartGolf AI Club [SG3-A1-X] and Leader Strap

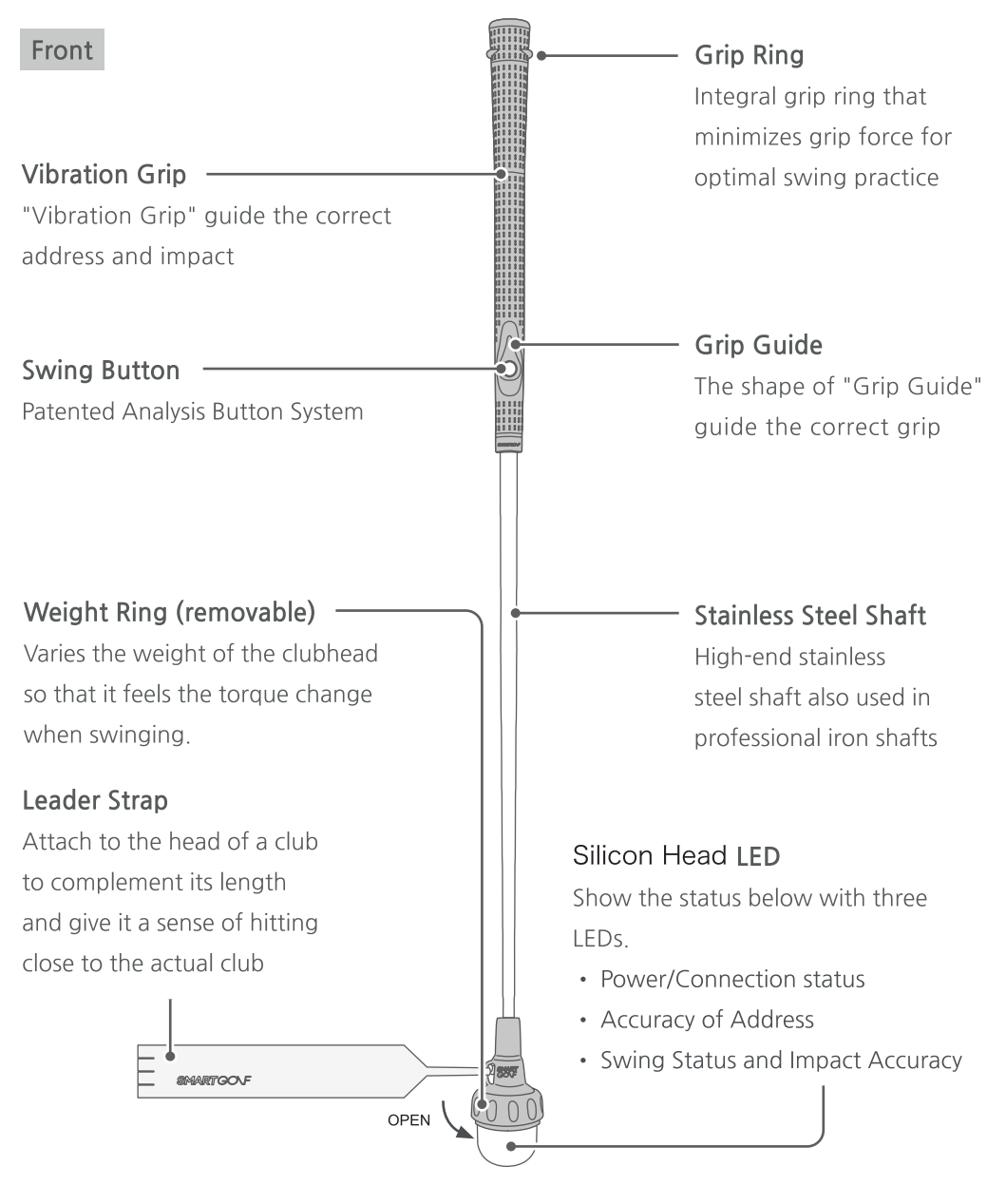

Power switch

USB Fast Charger can cause performance degradation or failure of the product. Please connect it to the 5V/1A USB AC adapter or computer and charge it.

#### How to Grip

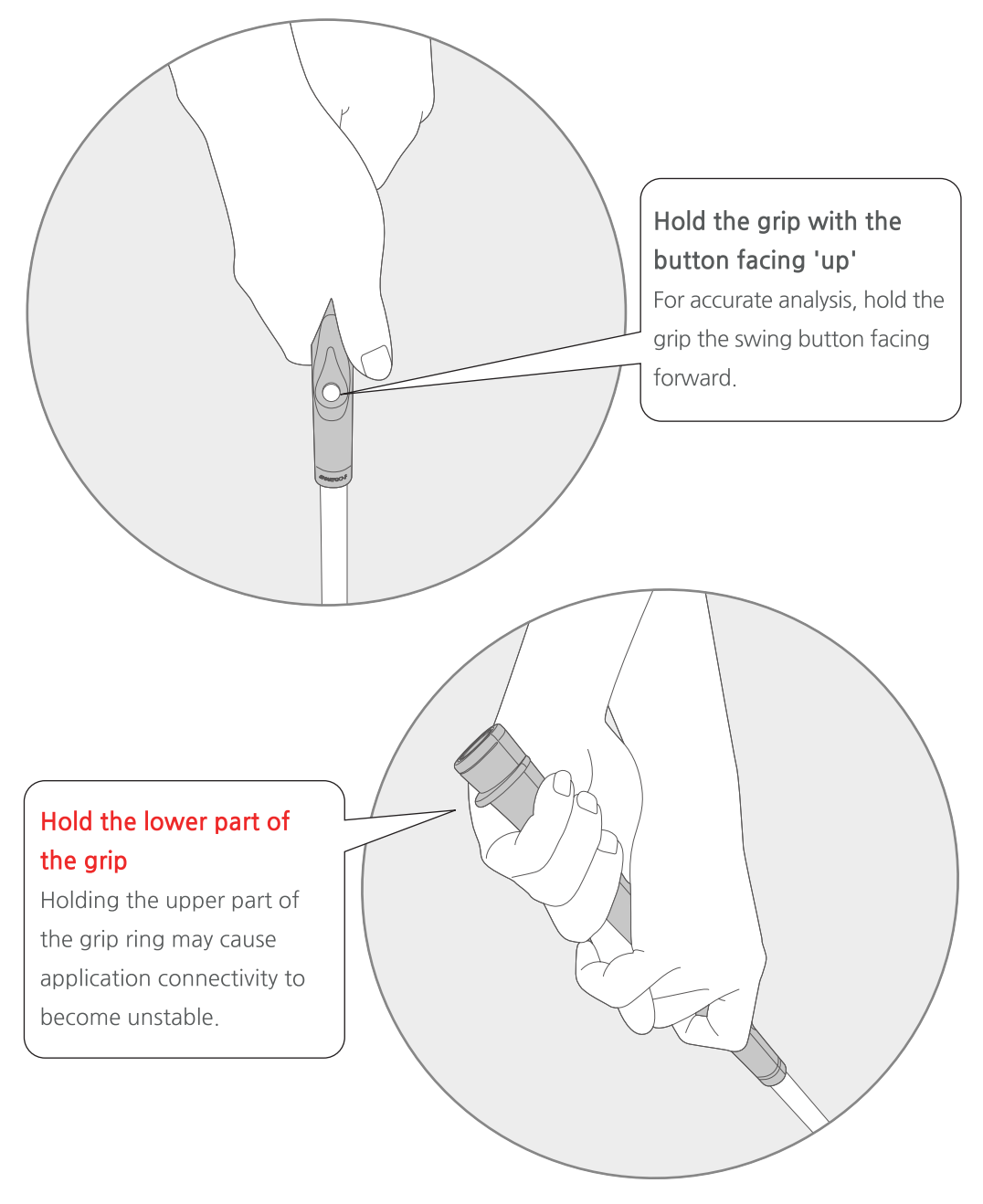

### How to Connect with Application [Android]

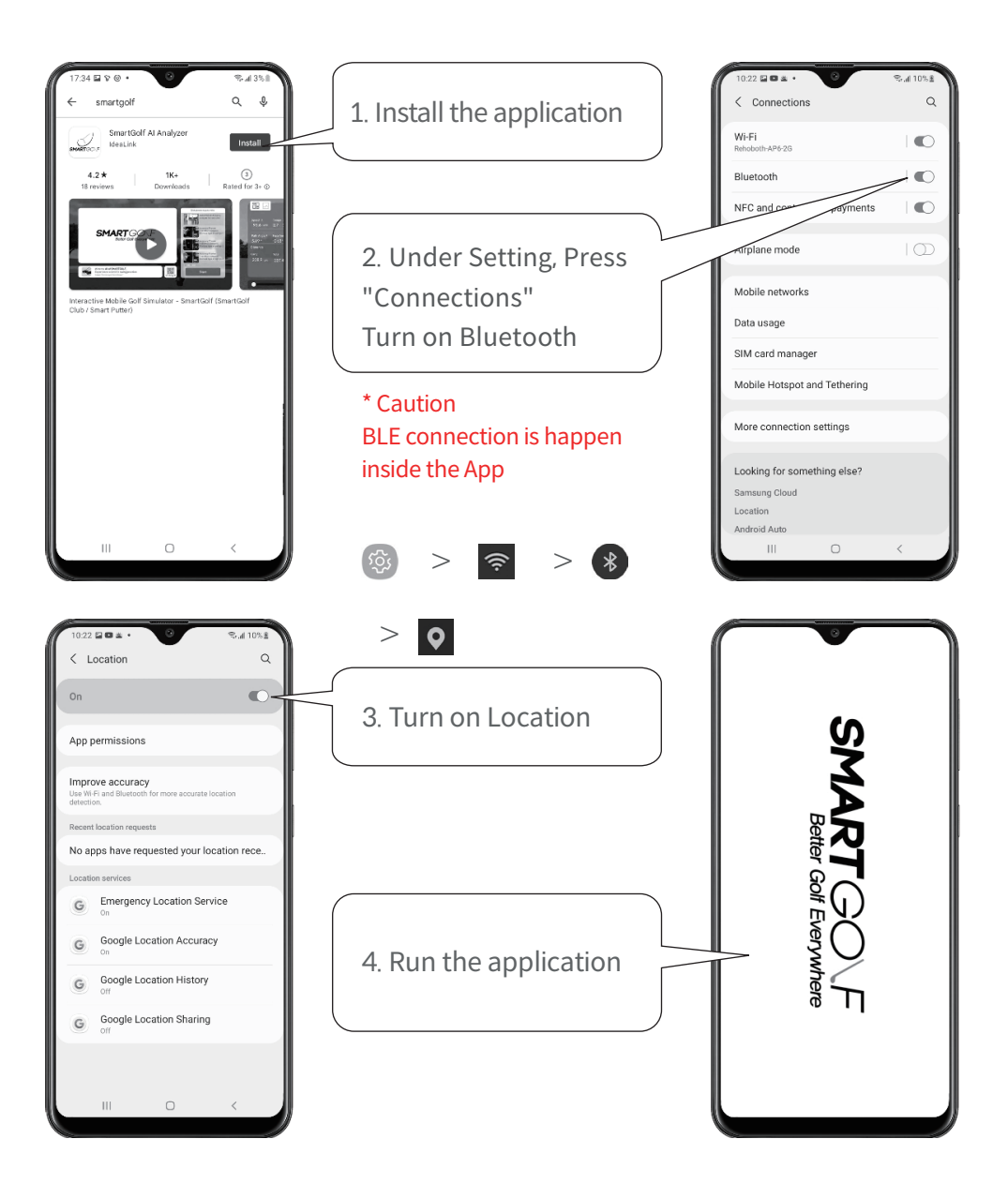

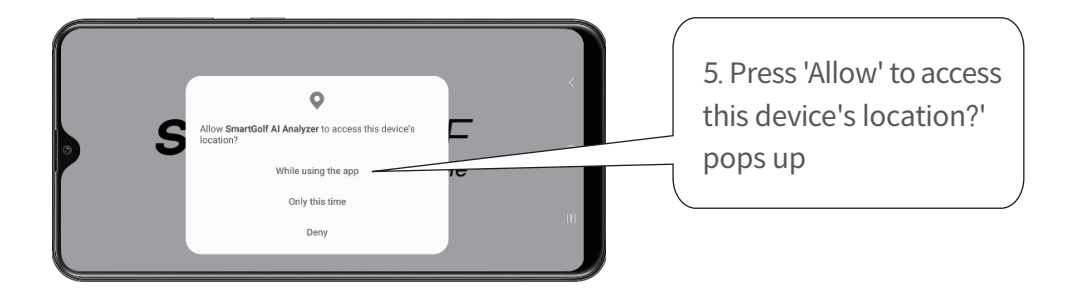

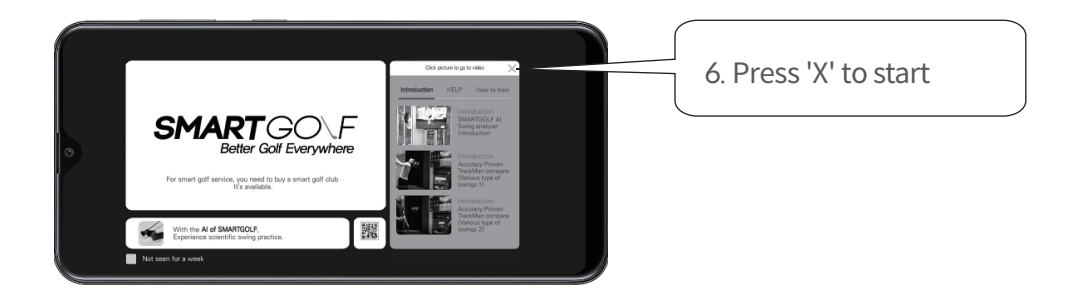

You can see the video of Introduction, Help, and How to use.

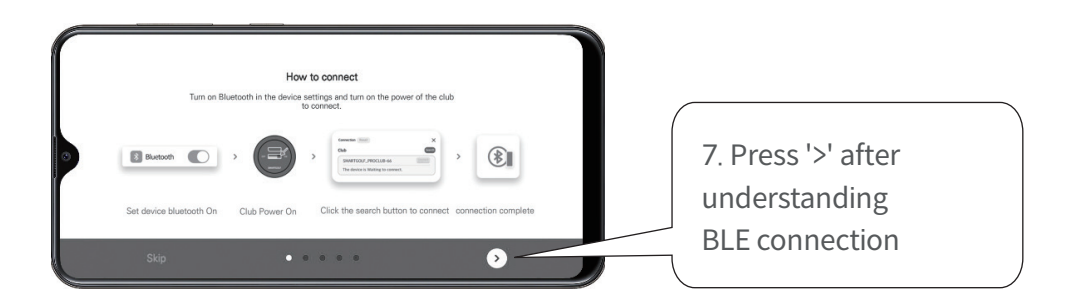

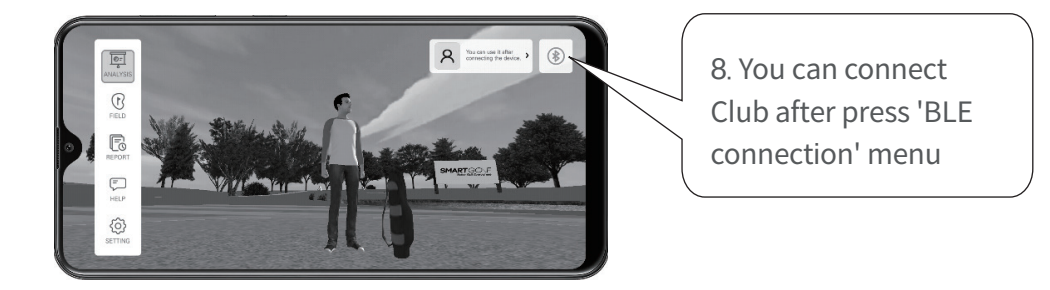

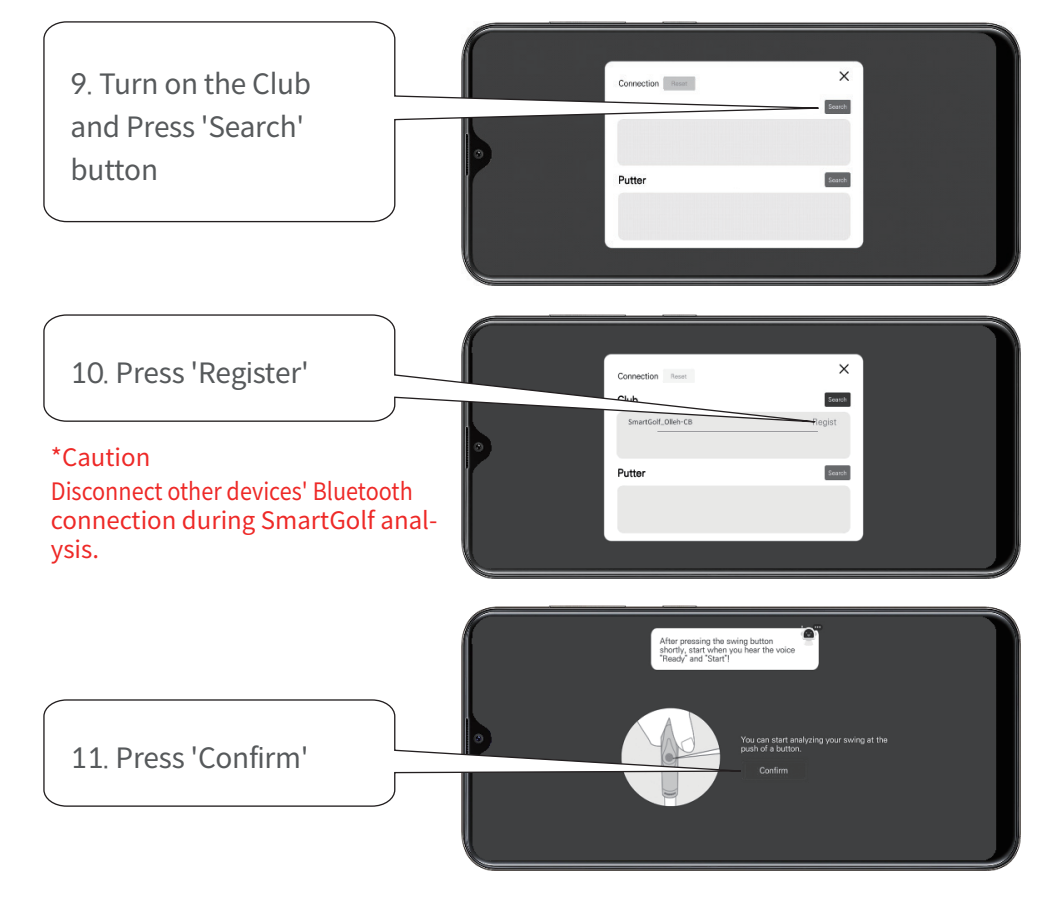

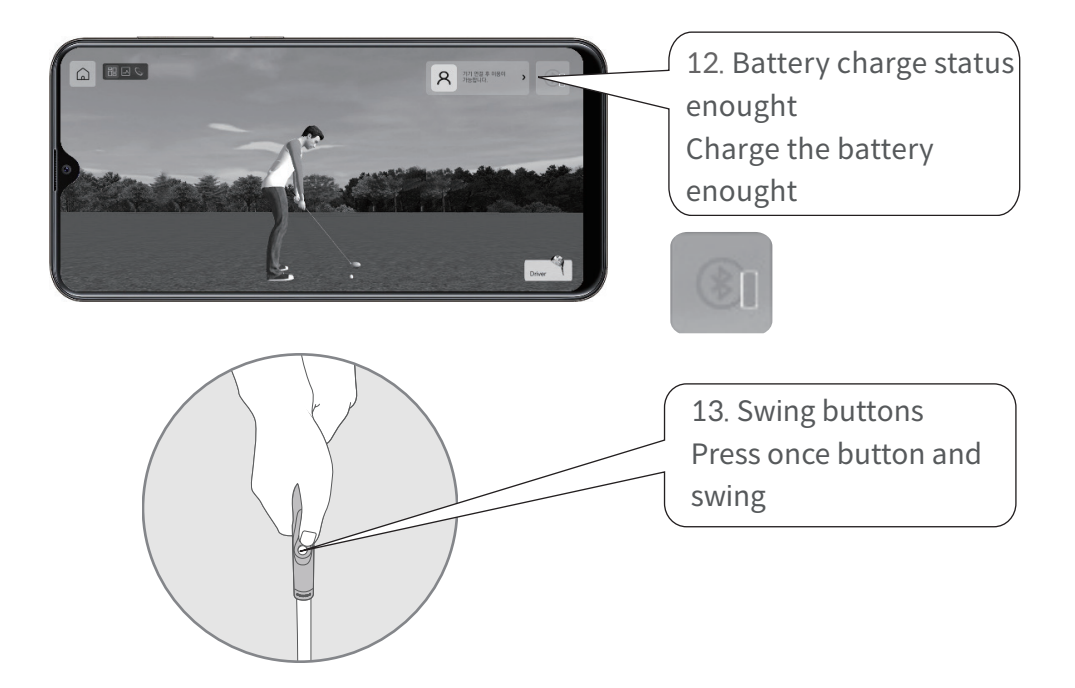

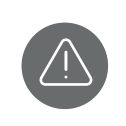

Club connections are executed within the SmartGolf mobile App. On your device, just turn on Bluetooth.

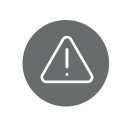

If you swing before the instructions "Ready" and "Start" may not work properly. Please turn off the device's manner mode.

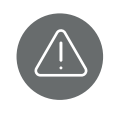

The application may not operate normally in low power mode. Turn off the low power mode.

### How to Connect with Application [iPhone]

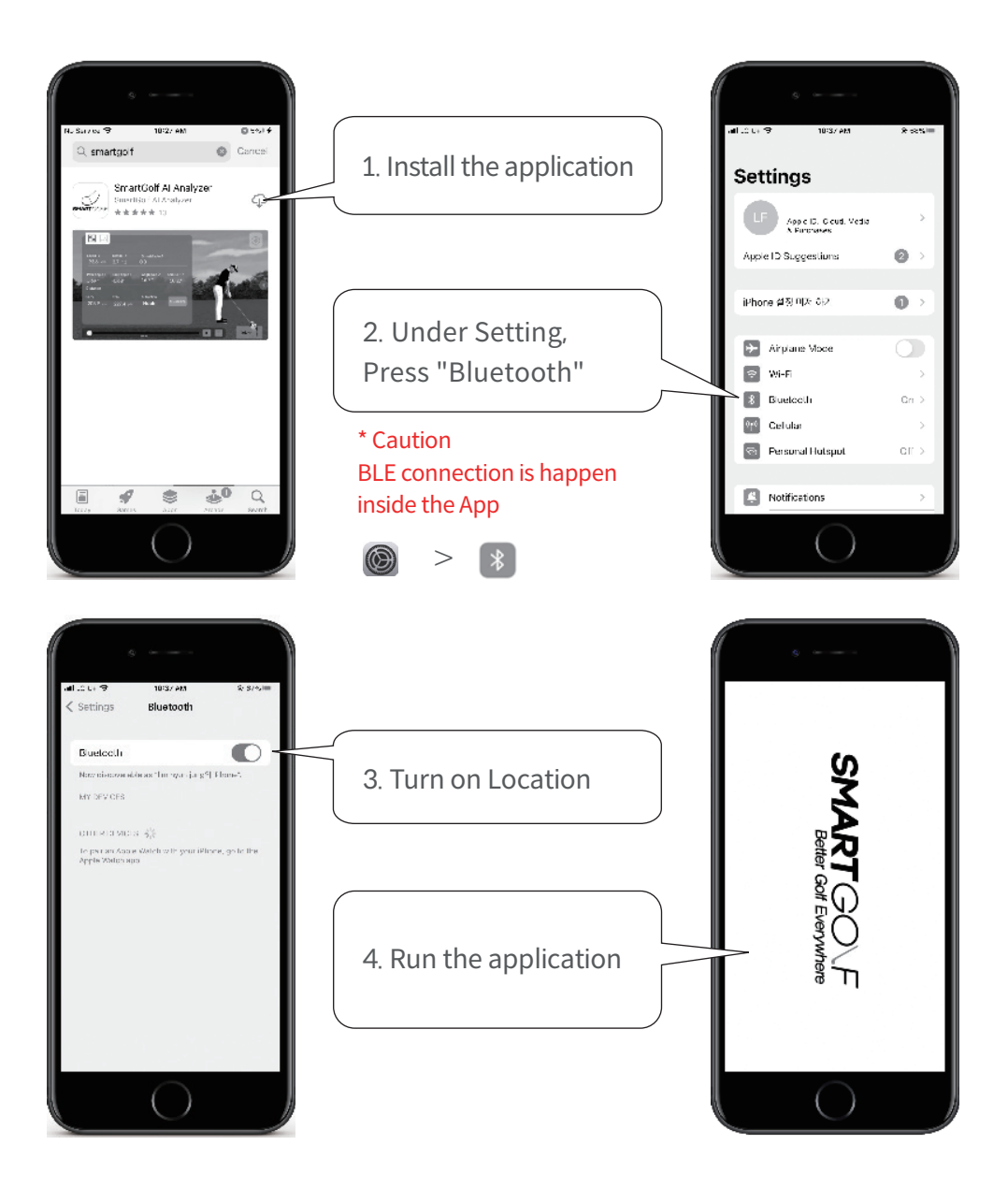

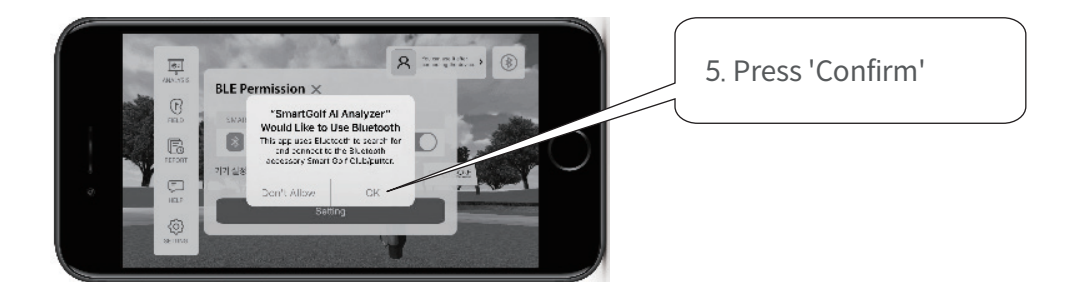

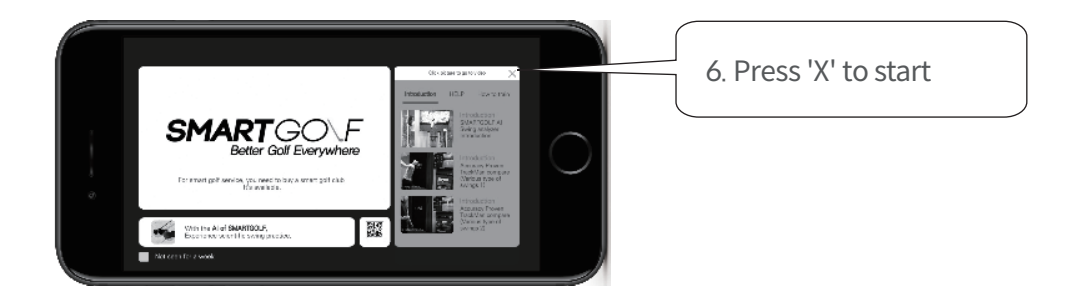

You can see the video of Introduction, Help, and How to use.

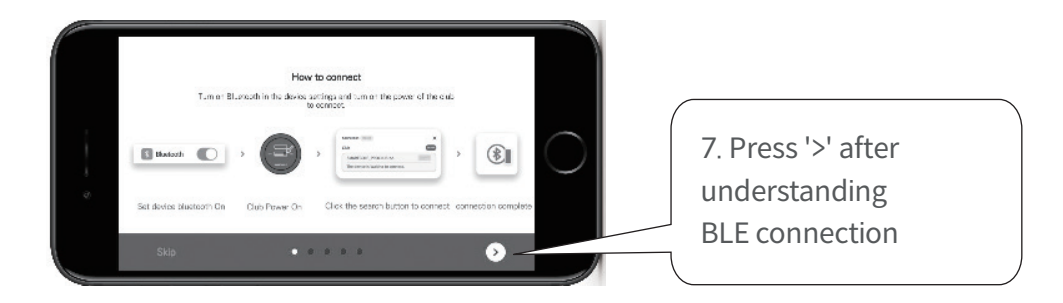

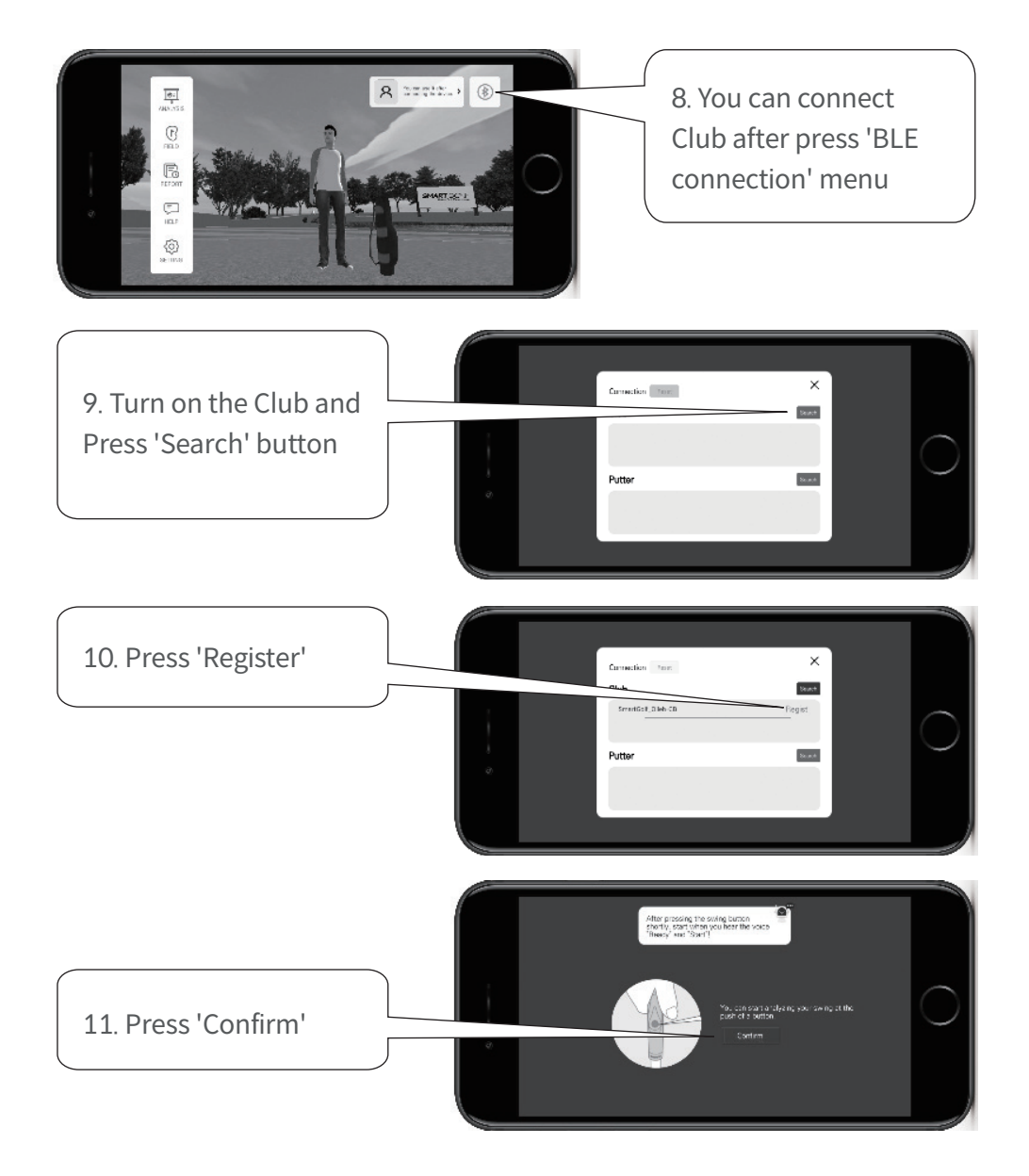

### How to practice Swing

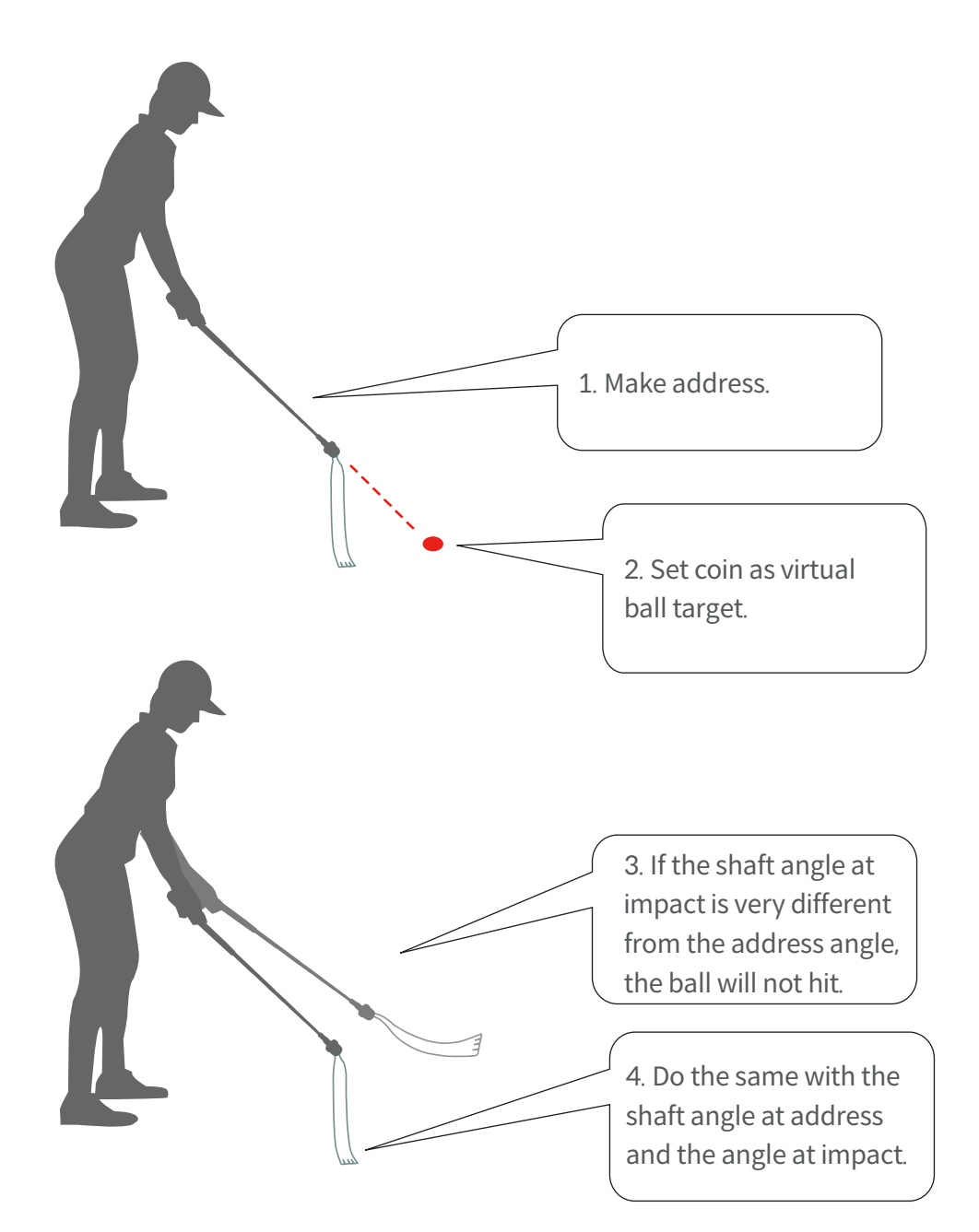

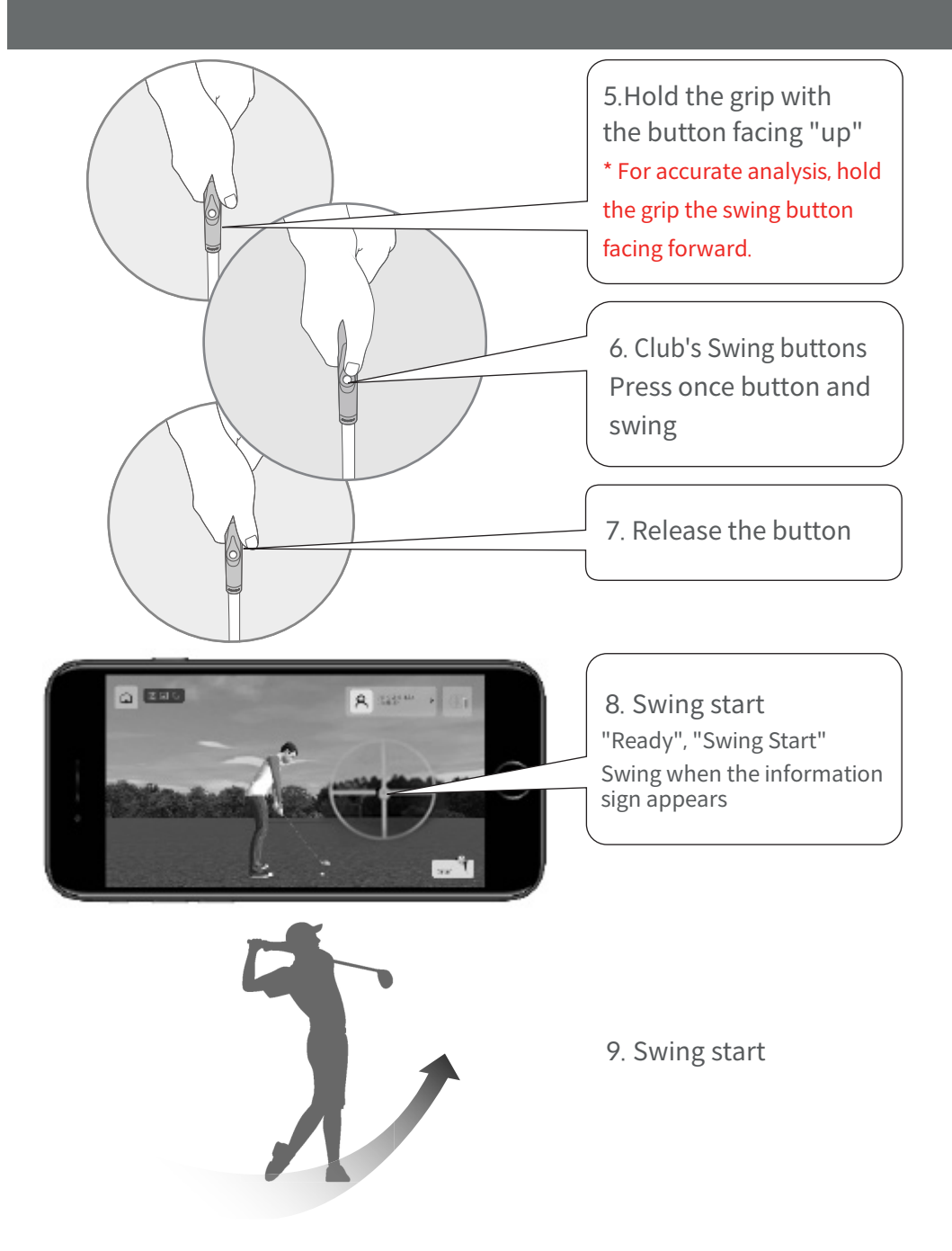

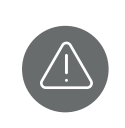

Club connections are executed within the SmartGolf mobile App. On your device, just turn on Bluetooth.

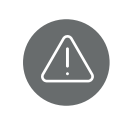

If you swing before the instructions "Ready" and "Start" may not work properly. Please turn off the device's manner mode.

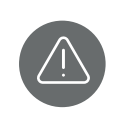

The application may not operate normally in low power mode. Turn off the low power mode.

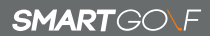

#### 한국어

## 스마트골프 AI 클럽

SG3-A1-X

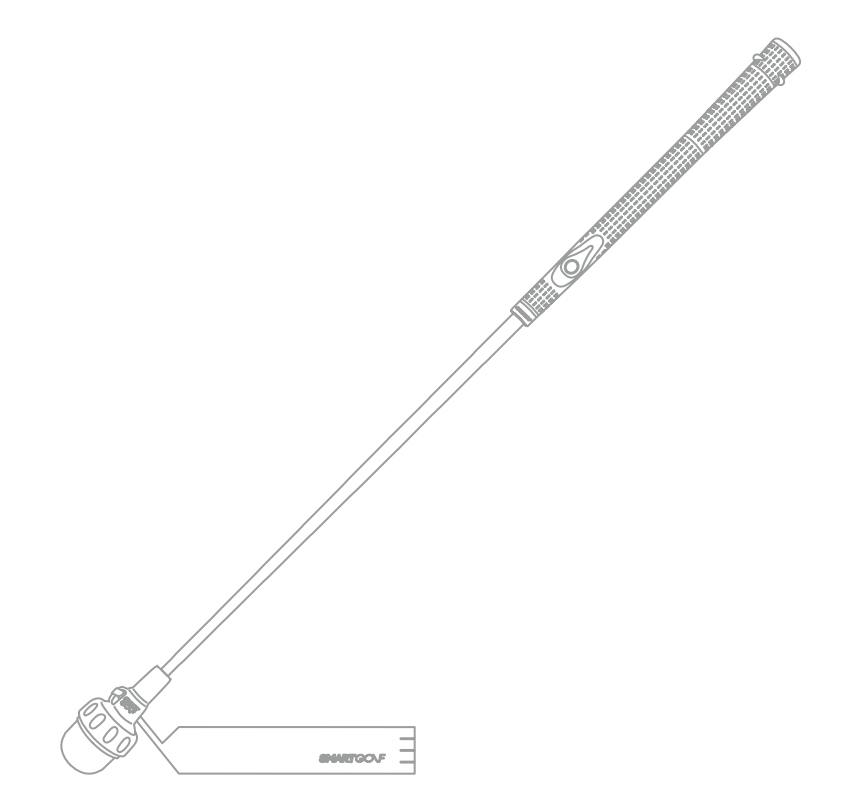

## 취급설명서

SmartGolf AI Club를 구입해주셔서 감사합니다. 이 취급설명서를 잘 읽고 제품을 올바로 사용해주세요.

※Youtube채널 (SMARTGOLF)에서 동영상튜토리얼을 보실 수 있습니다. ※본 설명서에서는 SmartGolf AI Club을 총칭하여 「클럽」이라고 기재합니다.

#### 제품구성

| 본 | · 제품은 다음과 같은 내용으로 구성되어 있습니다.         |
|---|--------------------------------------|
| • | SmartGolf AI Club [SG3-A1-X]······1개 |
| • | 리더스트랩 (추가구매가능)                       |
|   | ※본체에 장착되어 출고됩니다                      |
| • | USB-C type 충전케이블······1개             |
| • | 취급설명서 (본서)                           |

| 제품사양         |                                                                                                    |  |
|--------------|----------------------------------------------------------------------------------------------------|--|
| 모델명          | SmartGolf AI Club [SG3-A1-X]                                                                               |  |
| 사이즈          | 클럽 - <b>73cm x 3.7cm</b><br>리더스트랩 - 37 x 5cm                                                               |  |
| 무게           | 총 510g                                                                                                    |  |
| 소재           | 클럽헤드 - 실리콘, 아이언<br>그립 - 친환경 고무<br>샤프트 - 스테인레스 스틸<br>리더스트랩 - 고무                                             |  |
| 배터리          | 리튬-이온 배터리<br>(충전시간 : 2시간 / 사용가능시간 : 8시간 연속사용)<br>3.7V, 1,200mAh<br>※주의 : 과도한 전압 입력 또는 강한 충격시 폭발의 위험이 있습니다. |  |
| 사용 전압        | 5V, 0.5A                                                                                                   |  |
| 동작 온도        | 0 ~ 50 °C                                                                                                  |  |
| 전력           | 3.7V (1,200mAh)                                                                                            |  |
| 통신방법         | BLE (Bluetooth Low Energy)                                                                                 |  |
| 충전포트         | USB-C type port                                                                                            |  |
| 전용<br>애플리케이션 | SmartGolf AI Analyzer (Android9.0, iOS9.0 지원)                                                              |  |

#### 각 부분의 명칭

■ SmartGolf AI Club[SG3-A1-X]와 리더스트랩

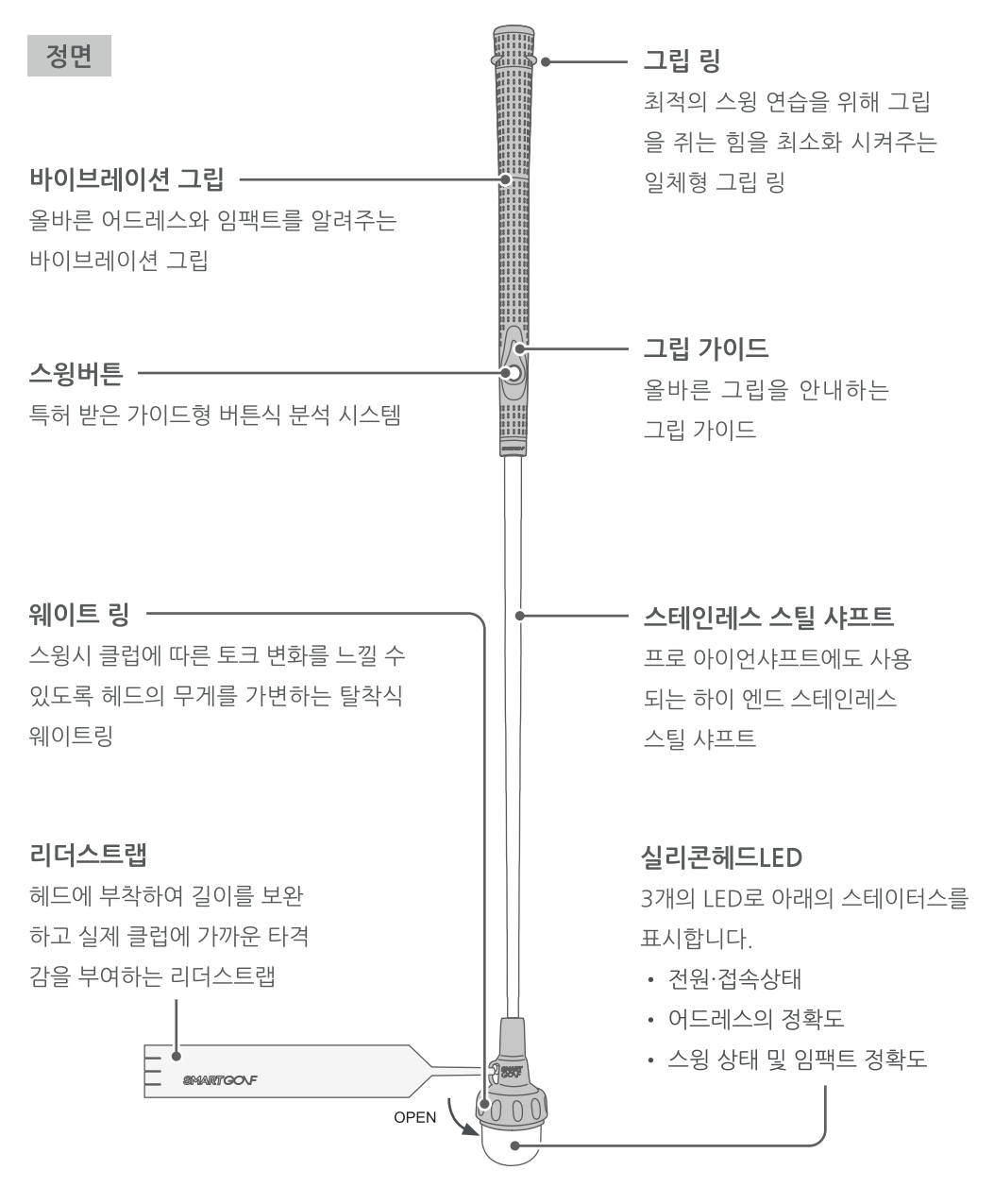

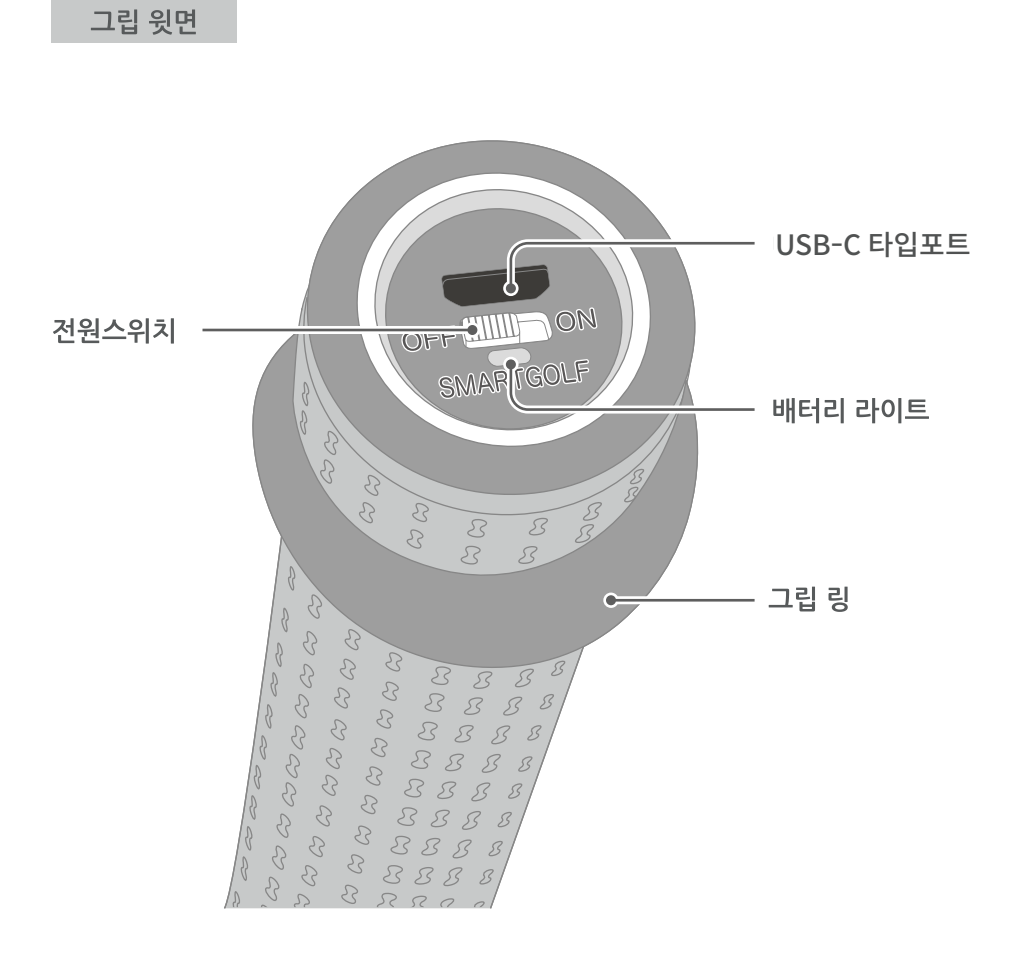

USB급속충전기는 제품의 성능 저하나 고장의 원인이 될 수 있습니다. 5V/1A USB AC 어댑터 또는 컴퓨터 등에 연결하여 충전해 주세요.

주의

## 그립을 쥐는 방법

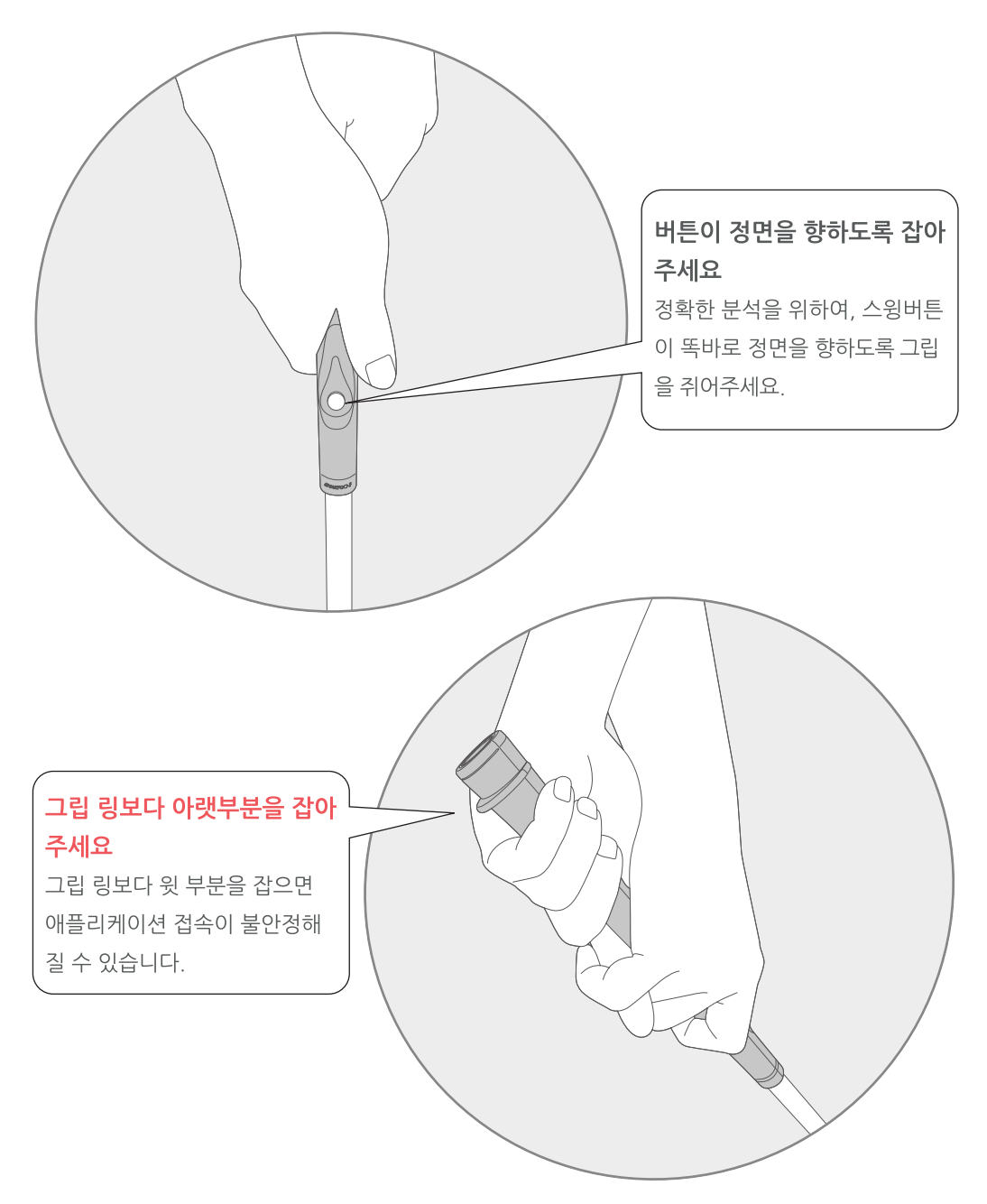

## 애플리케이션 연결방법 [Android]

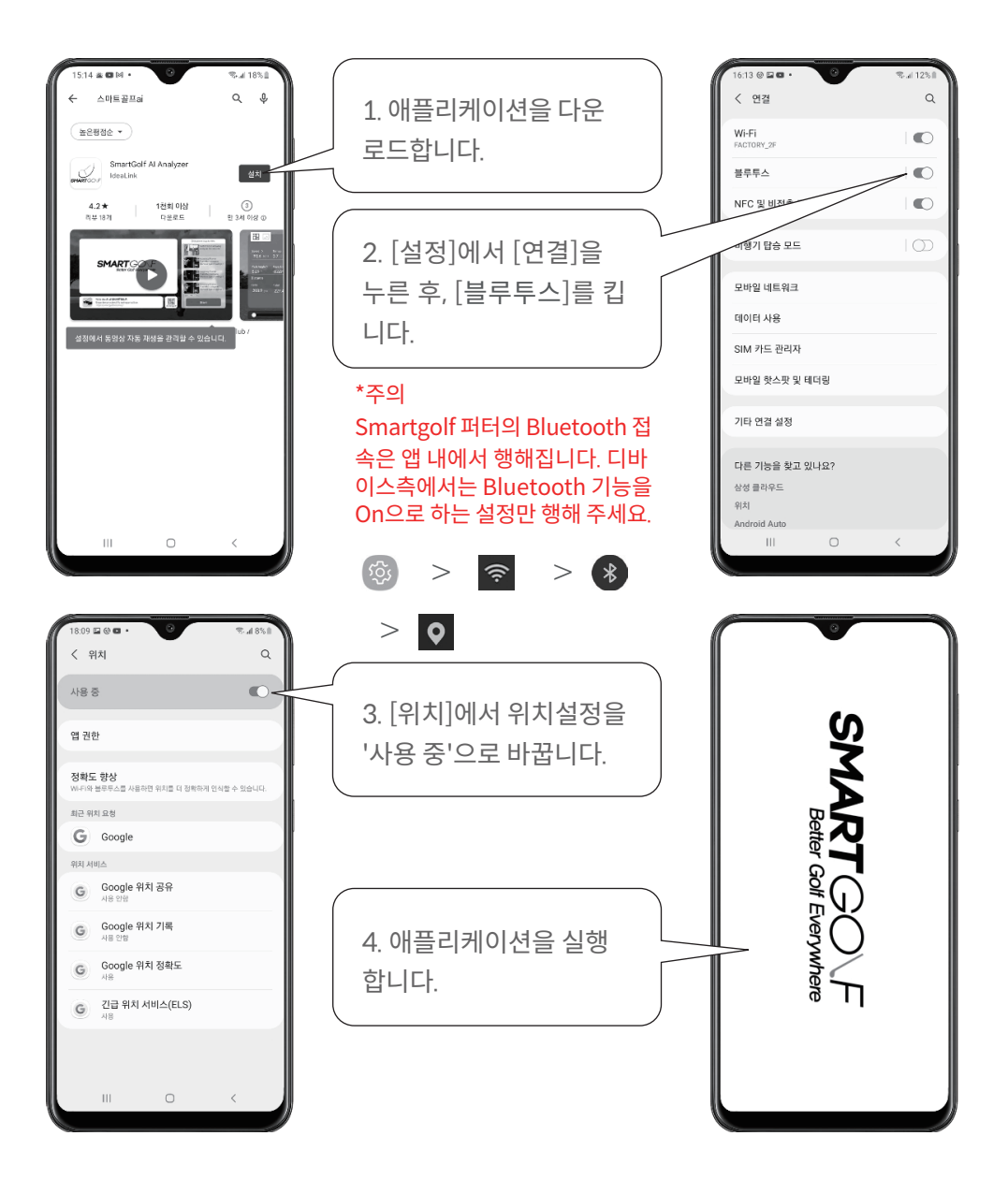

24

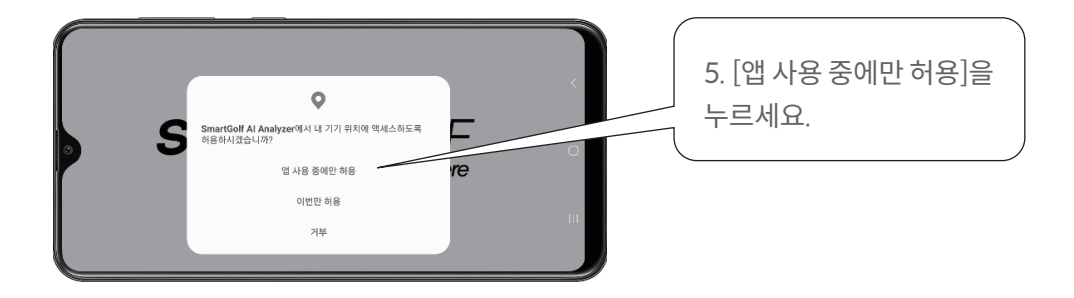

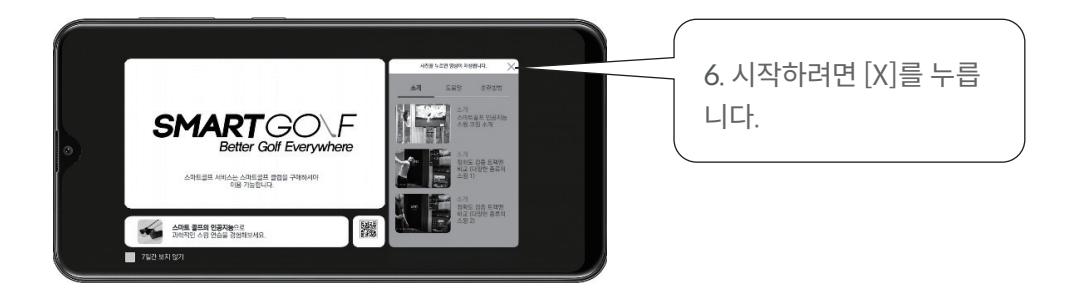

[소개], [도움말], [훈련방법]을 눌러 동영상을 시청하실 수 있습니다.

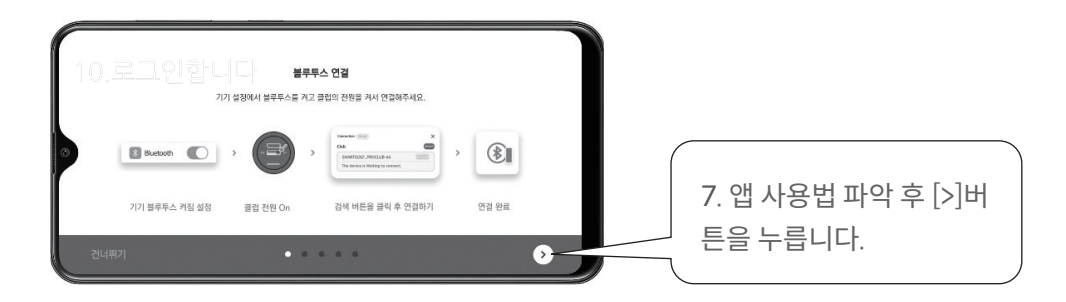

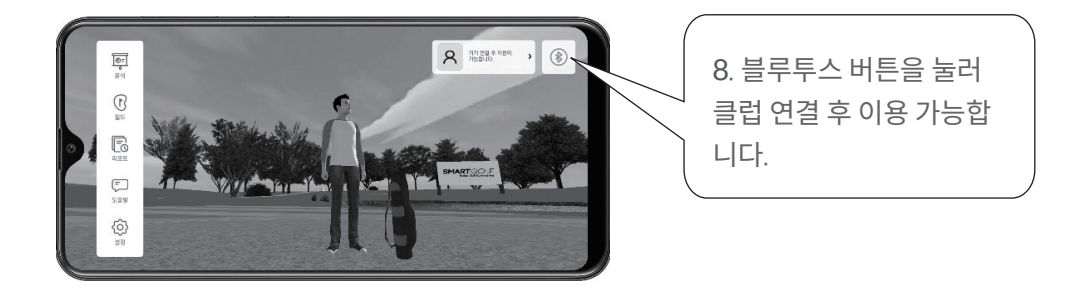

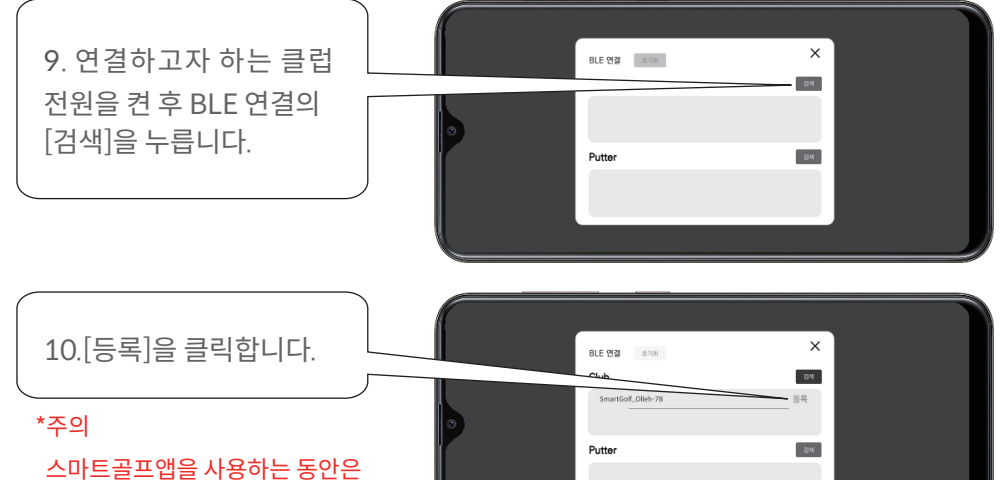

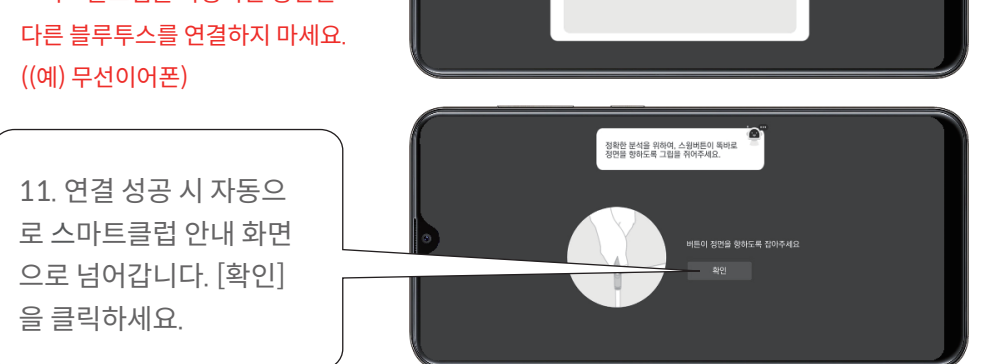

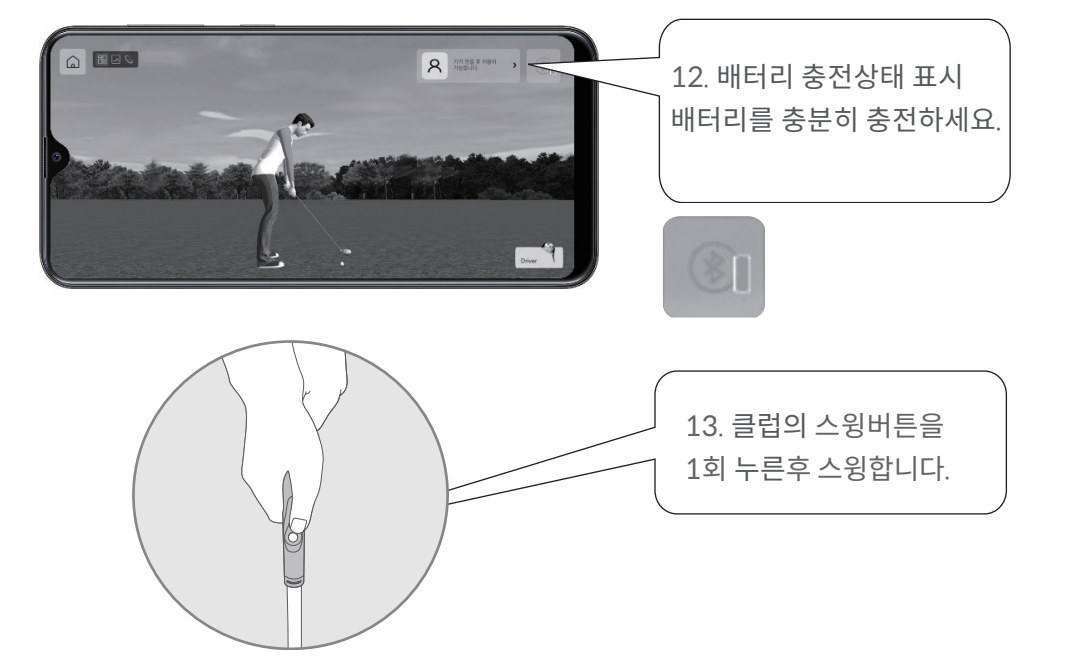

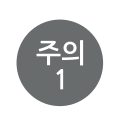

클럽 연결은 애플리케이션 내에서 실행됩니다. 디바이스에서는 Bluetooth를 ON으로바꾸는 것만 하면 됩니다.

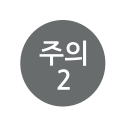

"레디", "스타트"라는 안내 이전에 스윙을 하게 되면 분석이 제대로 되 지 않을 수 있습니다. 스마트폰 무음 모드를 해제하여 주십시오.

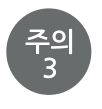

저전력모드에서는 애플리케이션이 정상적으로 동작하지 않을 수 있습니다. 저전력모드를 해제하여 주십시오.

## 애플리케이션 연결방법 [iPhone]

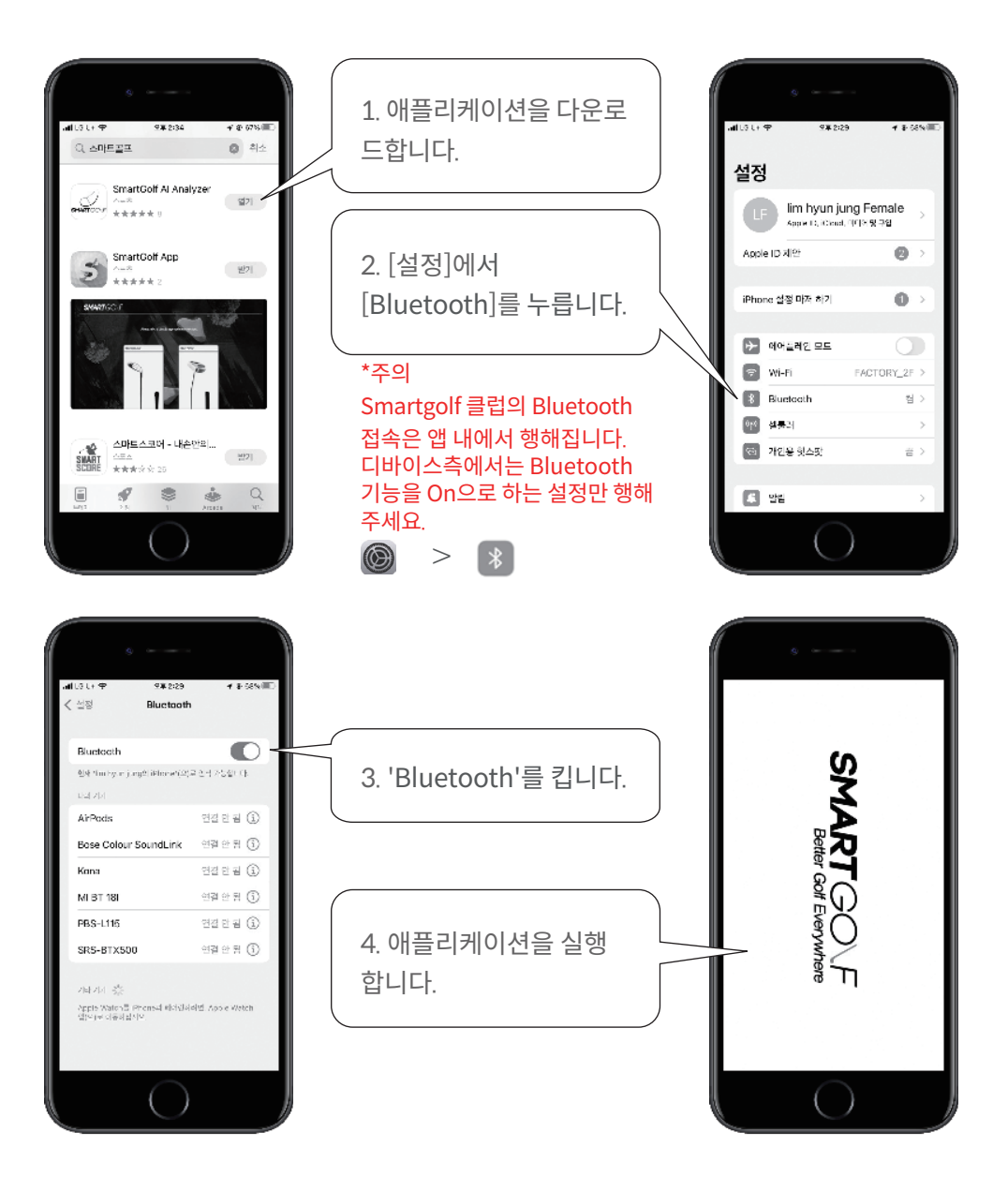

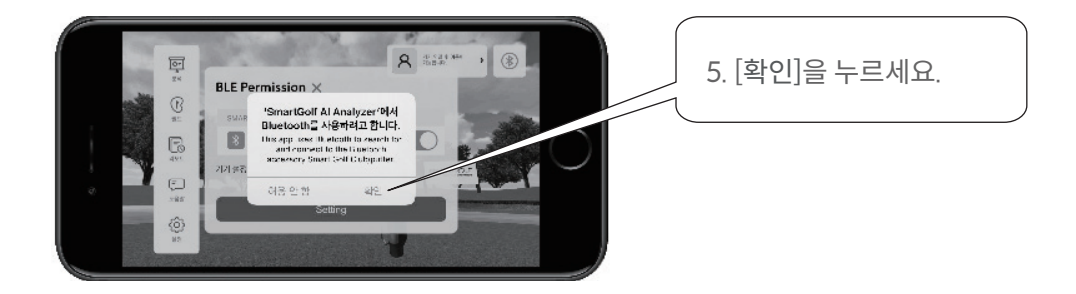

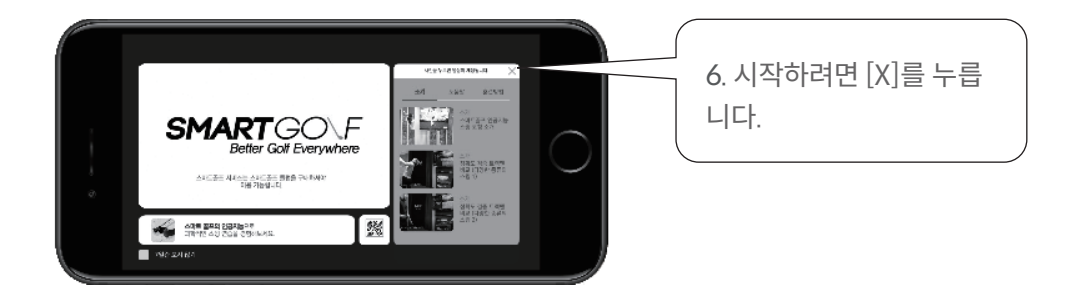

[소개], [도움말], [훈련방법]을 눌러 동영상을 시청하실 수 있습니다.

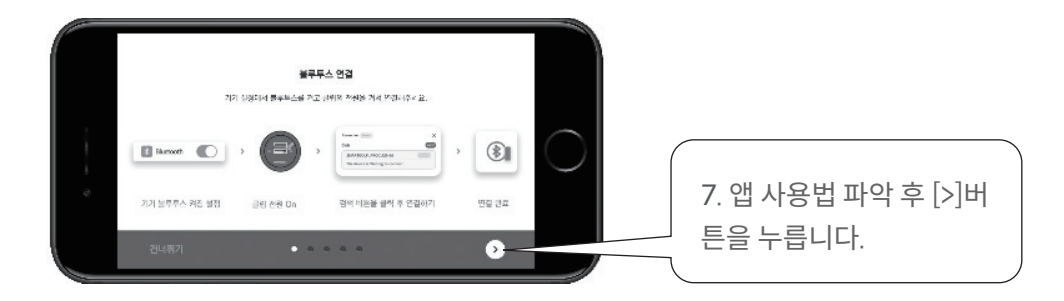

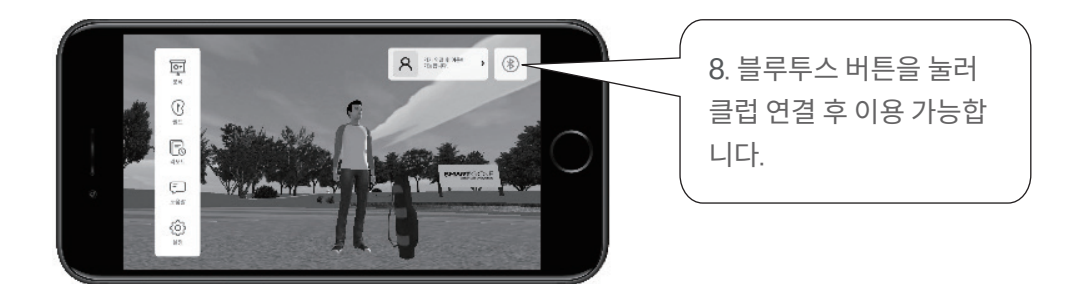

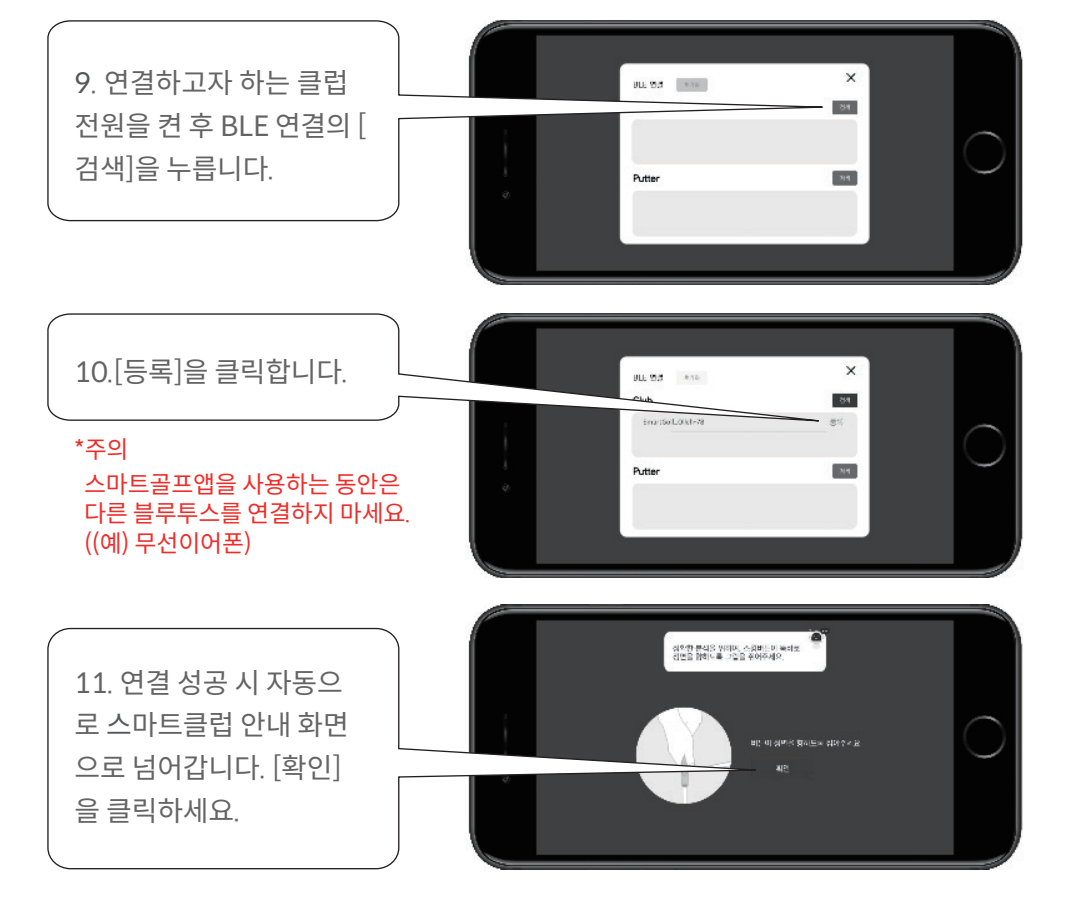

## 스윙 연습 방법

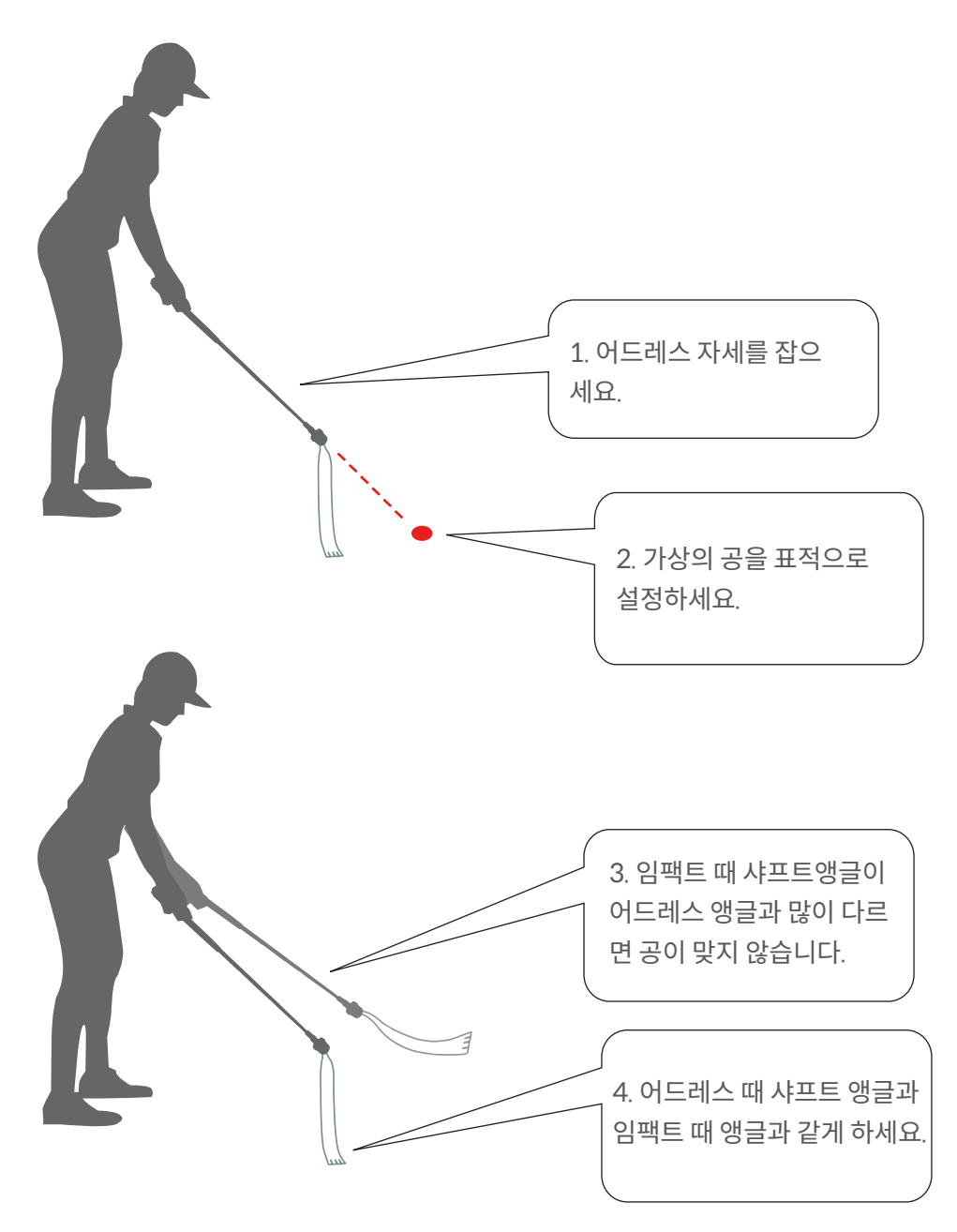

31

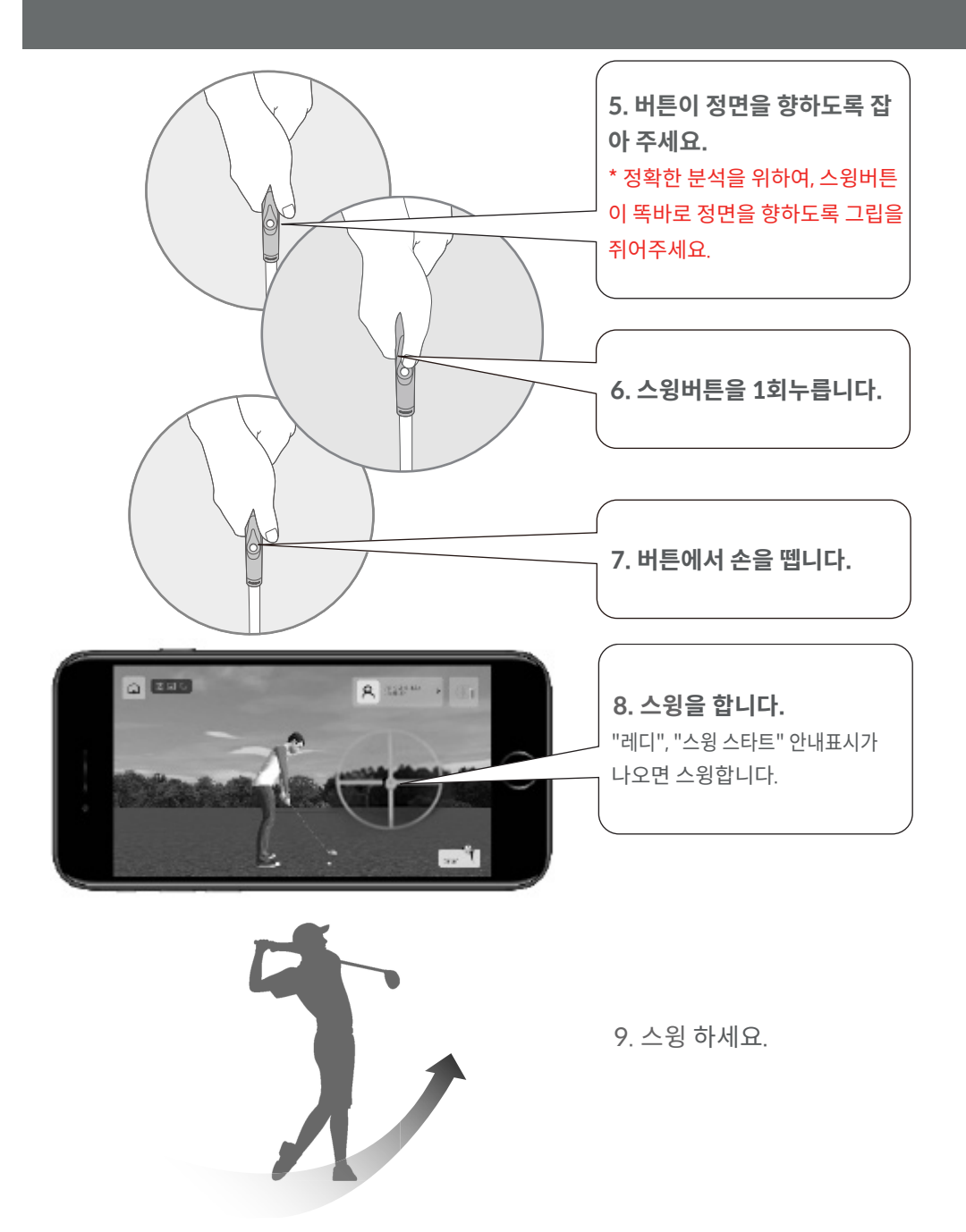

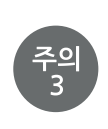

저전력모드에서는 애플리케이션이 정상적으로 동작하지 않을 수 있습니 다. 저전력모드를 해제하여 주십시오.

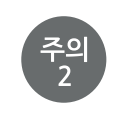

"레디", "스타트"라는 안내 이전에 스윙을 하게 되면 분석이 제대로 되 지 않을 수 있습니다. 스마트폰 무음 모드를 해제하여 주십시오.

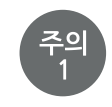

클럽 연결은 애플리케이션 내에서 실행됩니다. 디바이스에서는 Bluetooth를 ON으로바꾸는 것만 하면 됩니다.

日本語

# スマートゴルフAIクラブ

SG3-A1-X

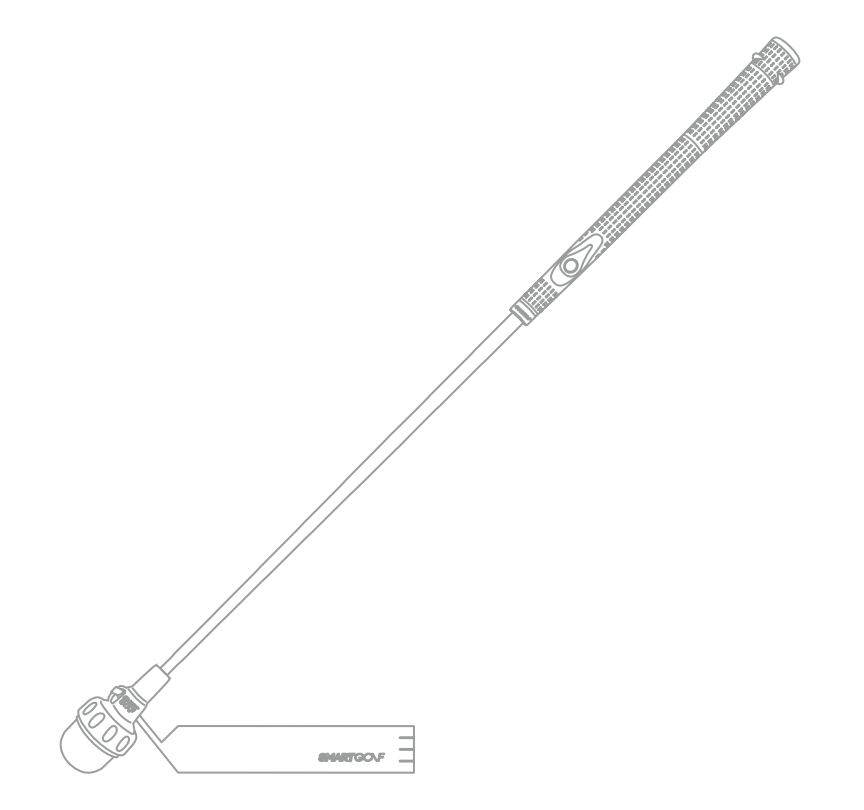

#### 取扱説明書

このたびはお買い上げいただきまして、誠にありがとうございます。 ご使用になる前にこの「取扱説明書」をよくお読みいただき、正しくお使いください。

※Youtubeチャンネル(SMARTGOLF)から動画説明をご覧いただけます。 ※本書では、SmartGolf Al Clubを総称して「本体」と記載します。

#### 製品構成

| 製品仕様           |                                                                                                    |  |
|----------------|----------------------------------------------------------------------------------------------------|--|
| モーデル名          | SmartGolf Al Club [SG3-A1-X]                                                                             |  |
| サイズ            | 本体 - <b>73cm x 3.7cm</b><br>リーダーストラップ - 37 x 5cm                                                         |  |
| 重量             | 全体 510g                                                                                                  |  |
| 素材             | クラブヘッド - シリコン、アイアン<br>グリップ - 環境に優しいゴム<br>シャフト - ステンレス鋼<br><b>リーダーズトラップ - ゴム</b>                          |  |
| バッテリー          | 再充電式リチウムイオンバッテリー<br>(充電時間 : 2時間 / 使用可能時間 : 8時間連続使用)<br>3.7V, 1,200mAh<br>注意: 過度な電圧入力または強い衝撃時に爆発の恐れがあります。 |  |
| 使用電圧           | 5V, 0.5A                                                                                                 |  |
| 動作温度           | 0 ~ 50 °C                                                                                                |  |
| 通信方法           | BLE (Bluetooth Low Energy)                                                                               |  |
| 充電ポート          | USB-C 型ポート                                                                                               |  |
| 専用<br>アプリケーション | SmartGolf Al Analyzer (Android9.0, iOS9.0 support)                                                       |  |

#### 各部の名称

■ SmartGolf AI Club[SG3-A1-X]とリーダーストラップ

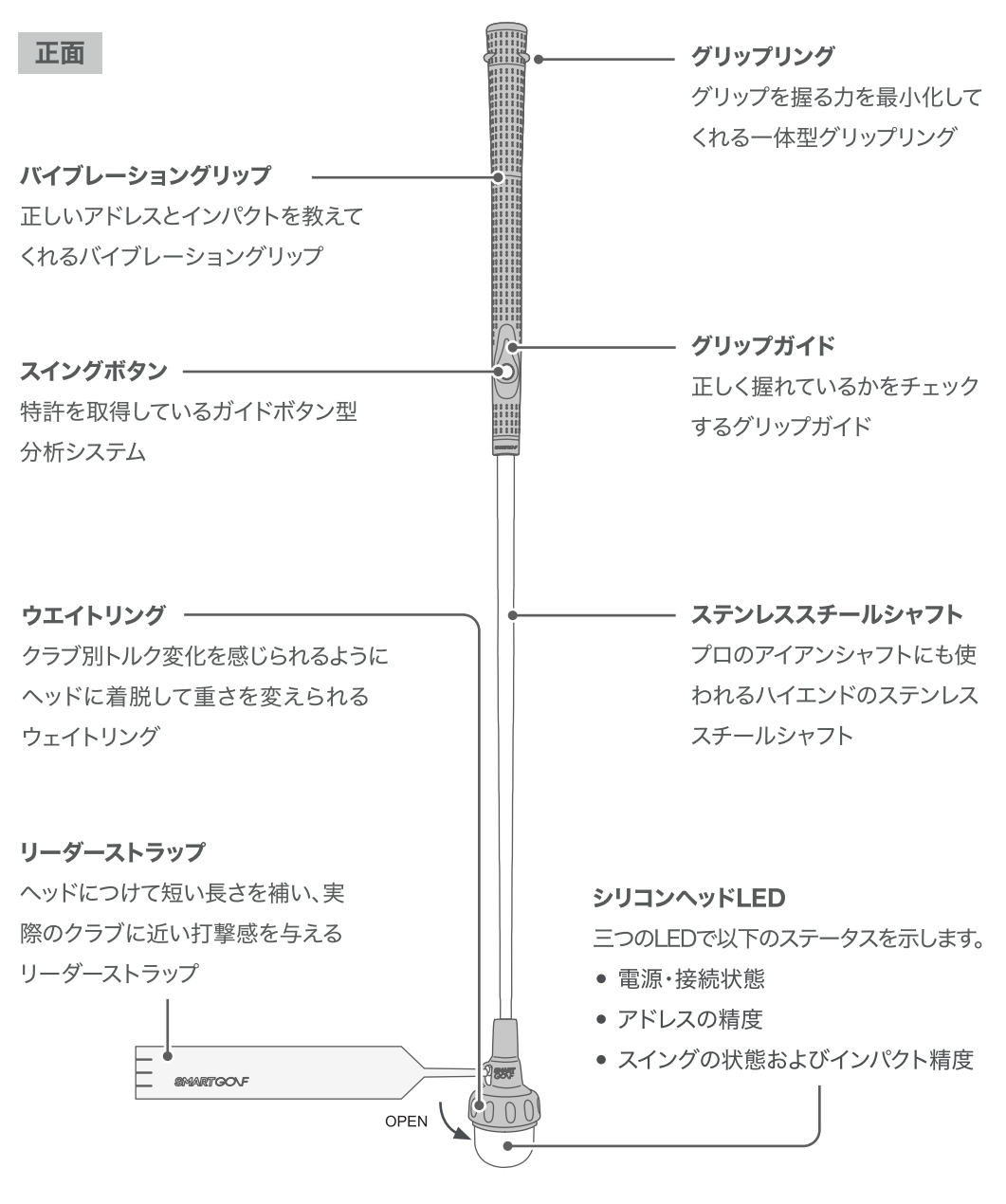

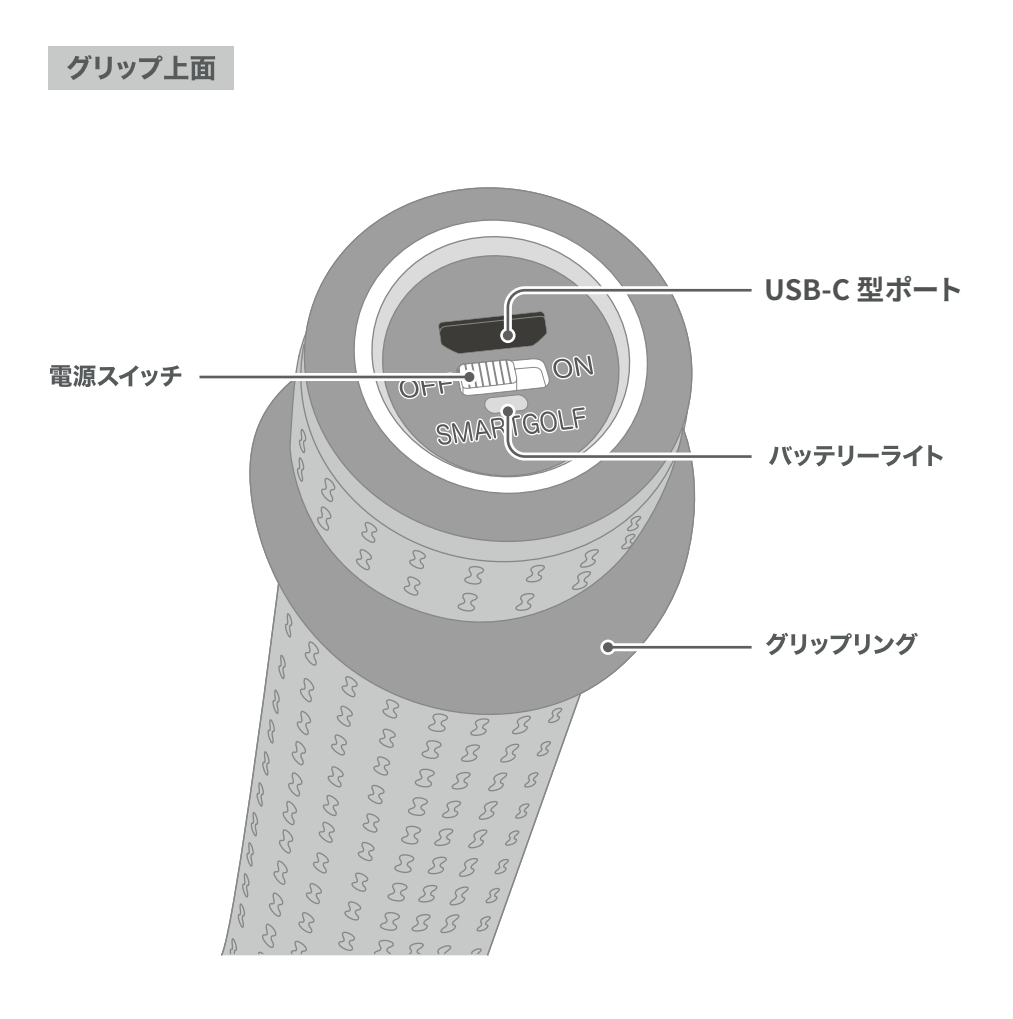

は意 USB急速充電器では製品が故障する可能性が高いため、5V/1A USB ACアダ プタまたはパソコンに繋いで充電してください。

## グリップの握り方

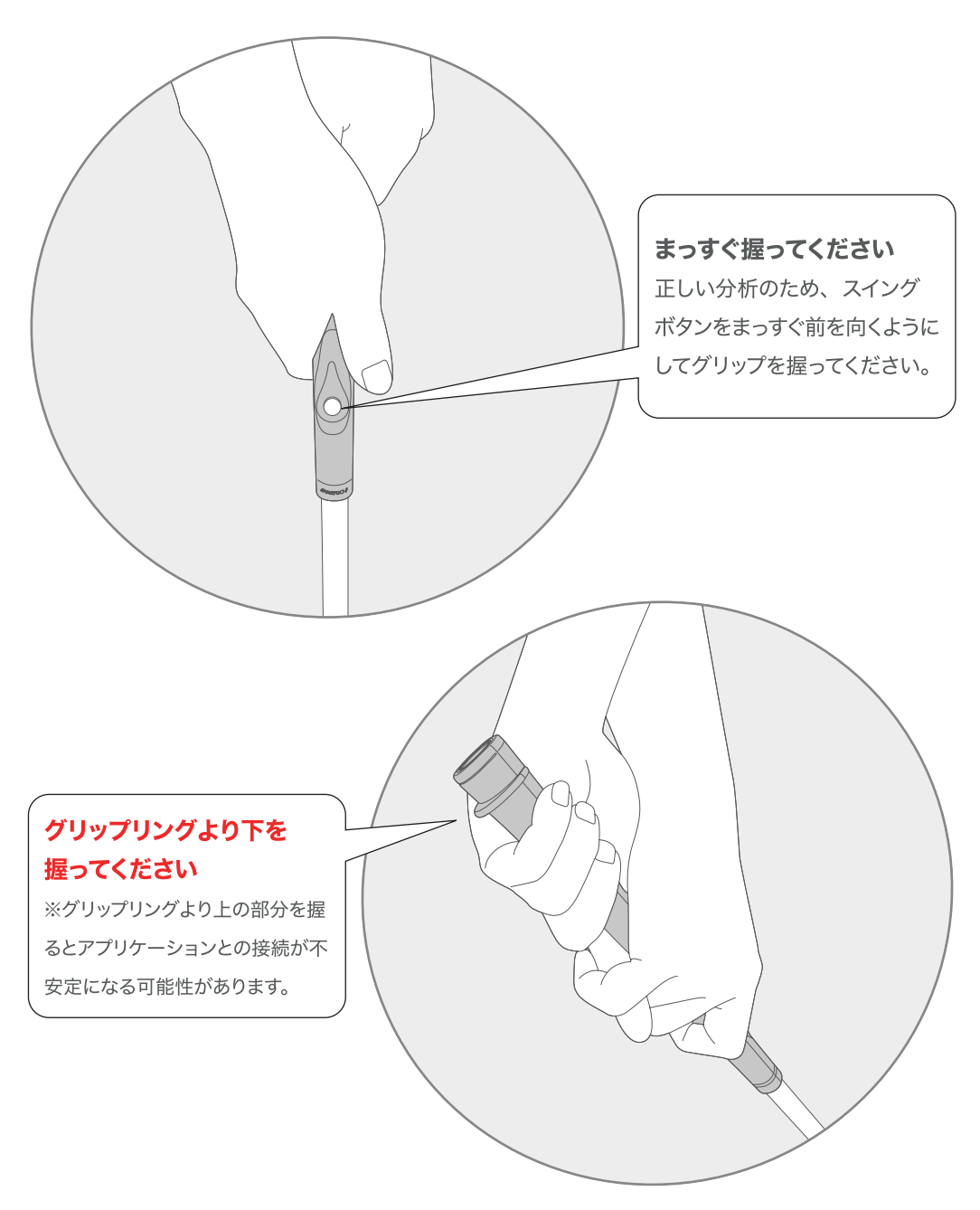

### アプリケーションとの接続方法 [Android]

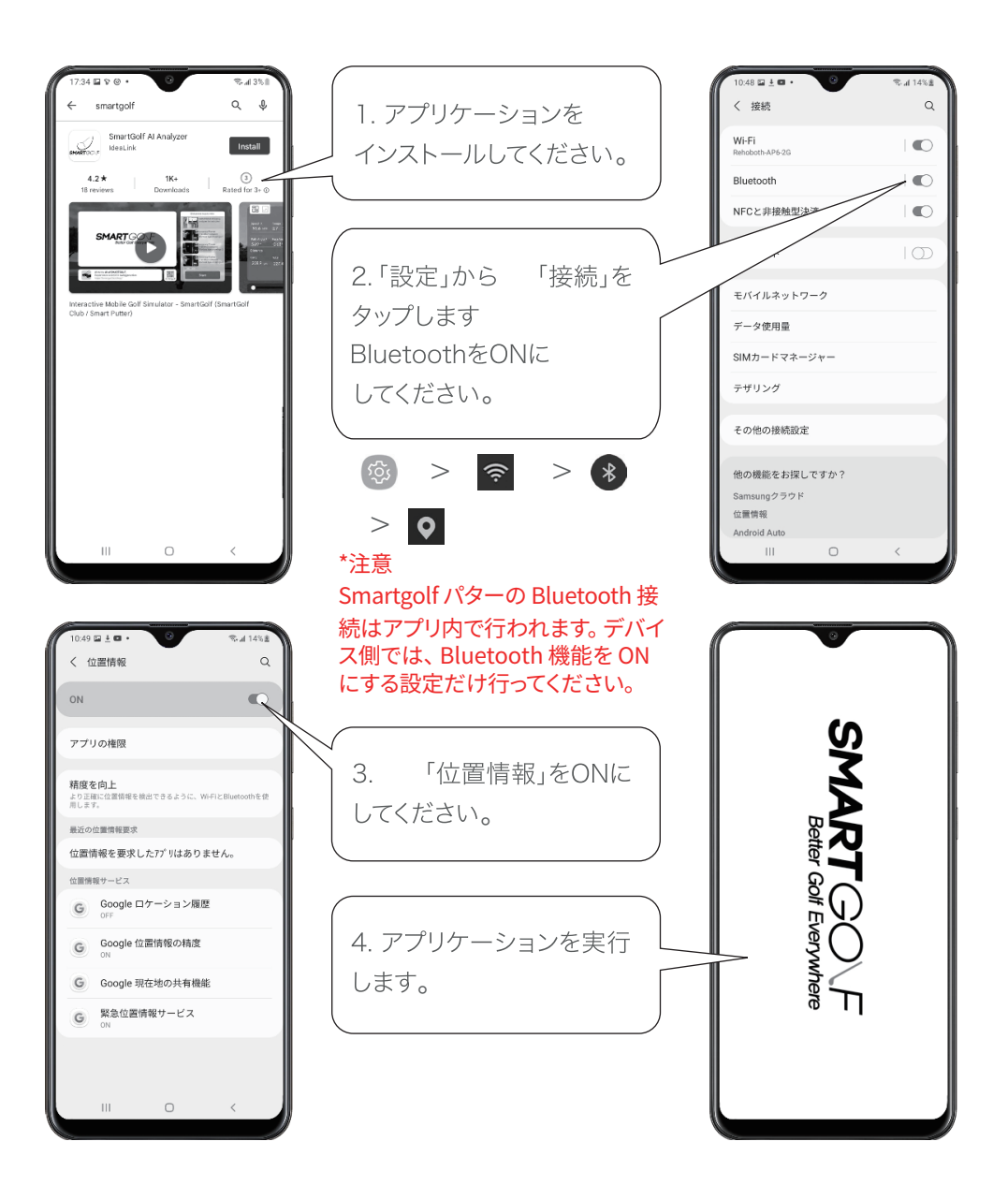

40

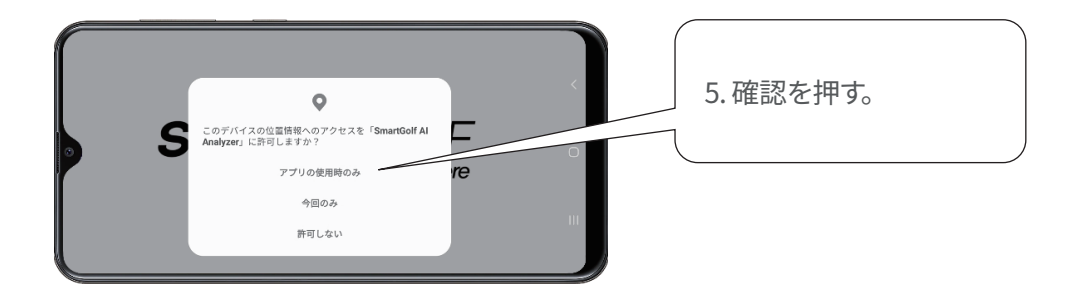

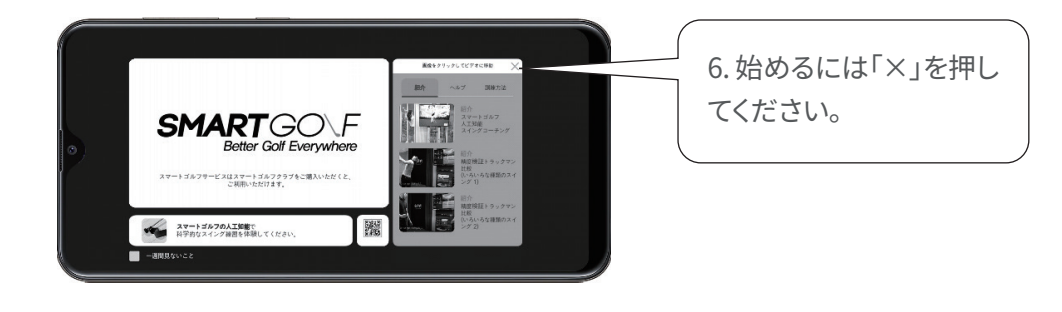

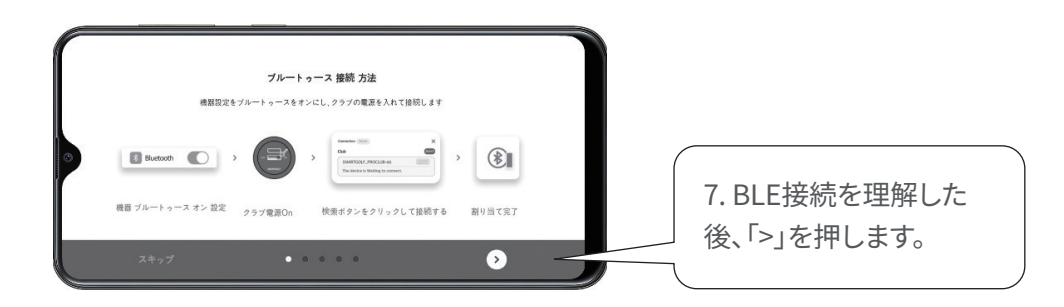

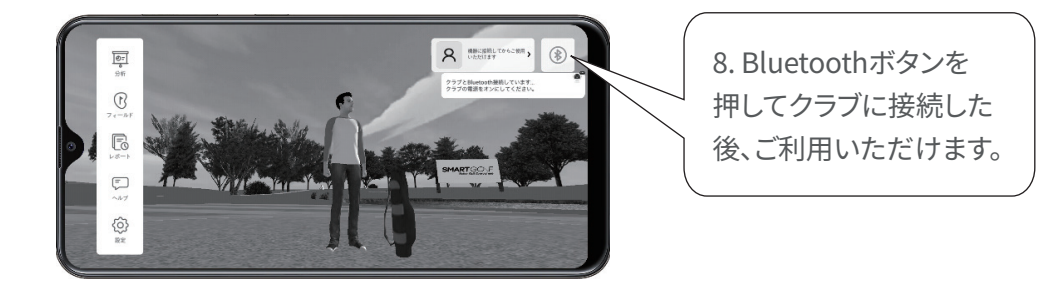

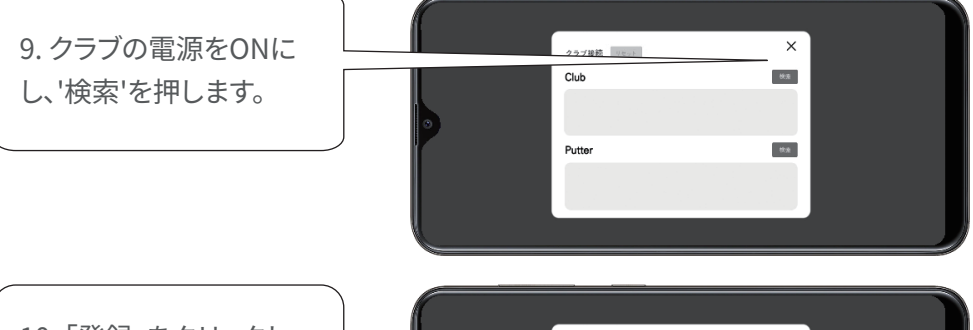

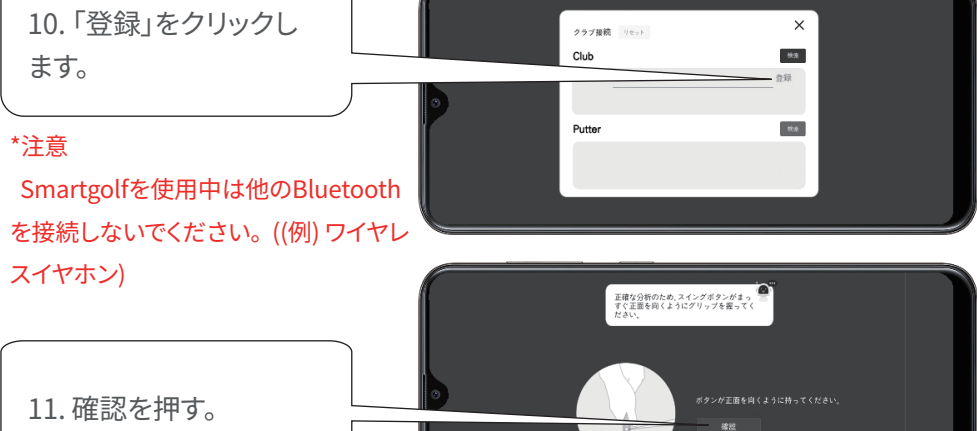

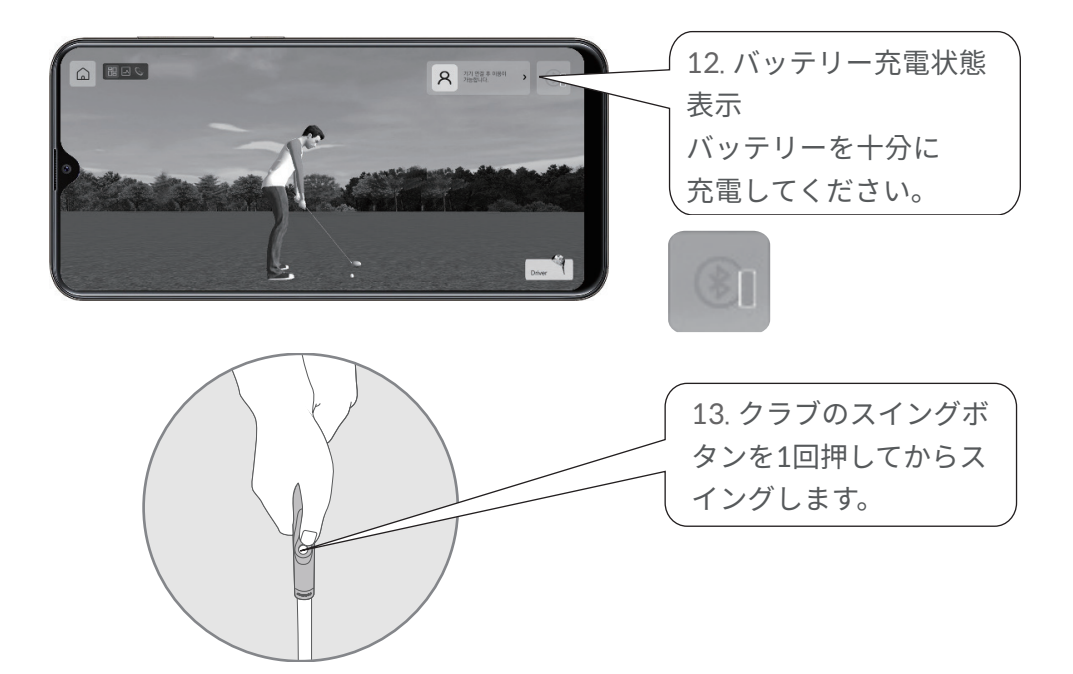

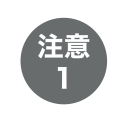

本体の接続はアプリ内で行われます。デバイスではBluetoothをONにする 設定**のみ**行ってください。

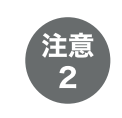

「レディー」「スタート」という音の後にスイングをしないと正しく分析されない 可能性がございです。デバイスのマナーモードを解除してください。

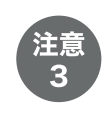

低電力モードではアプリケーションが正常動作をしない可能性がございます。 低電力モードを解除してください。

#### アプリケーションとの接続方法 [iPhone]

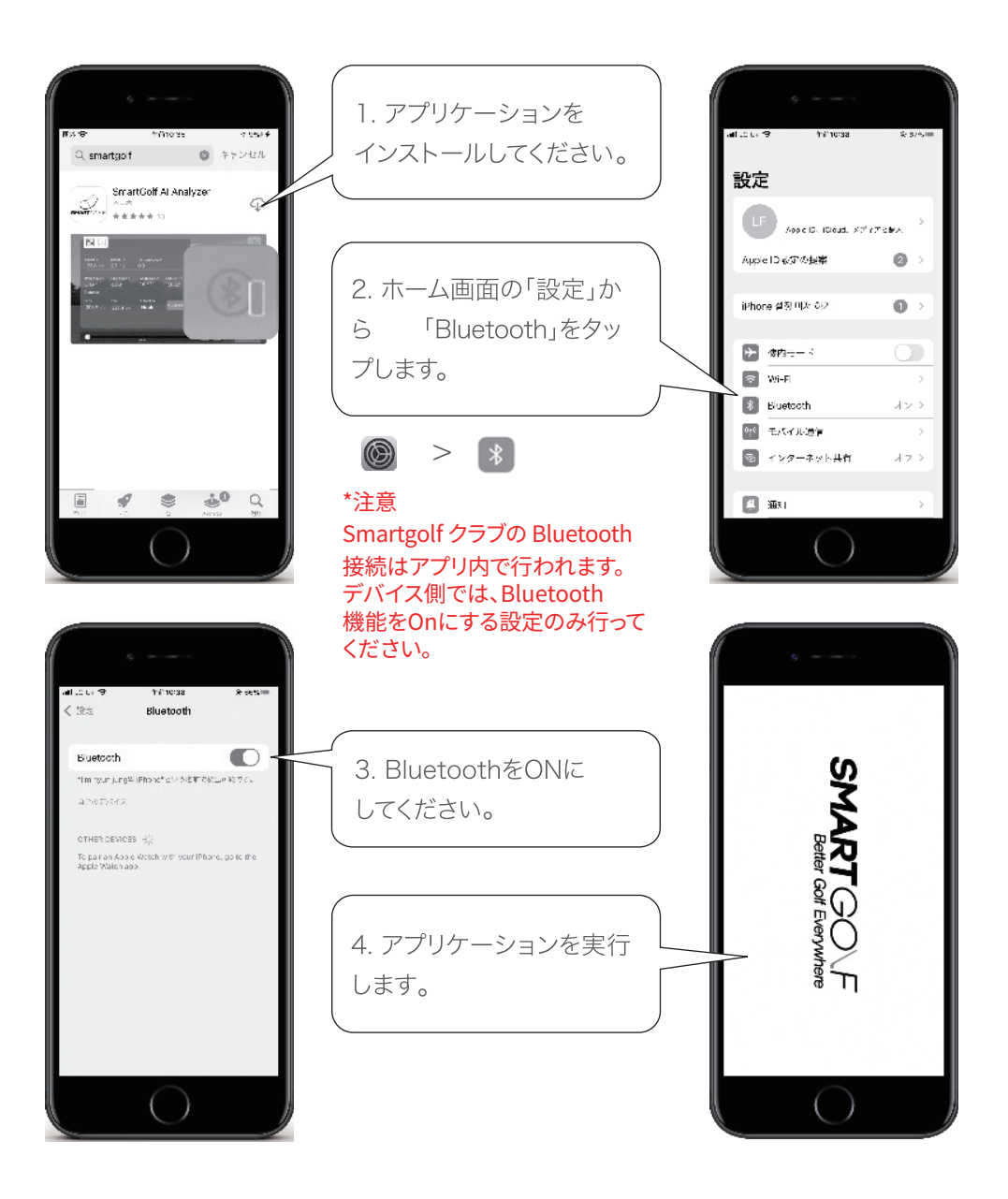

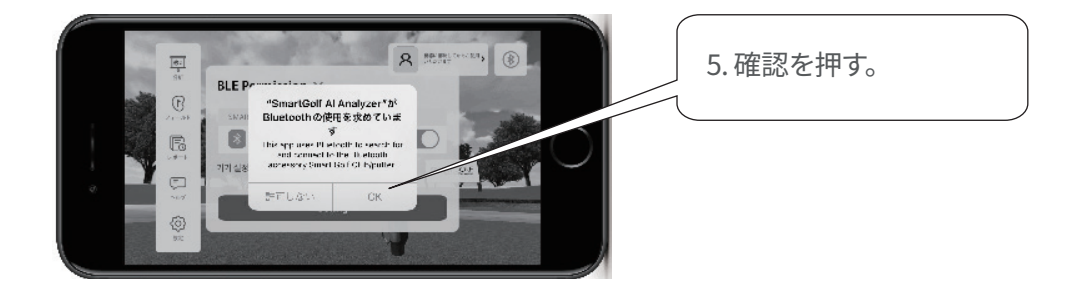

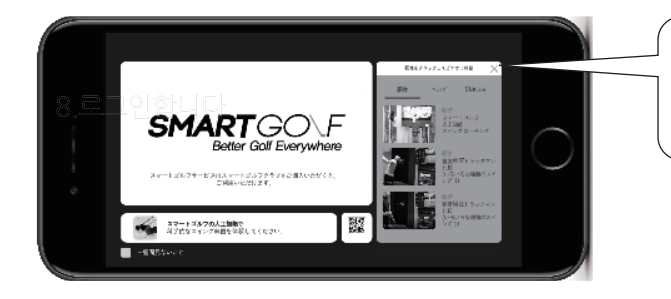

6. 始めるには「×」を押し てください。

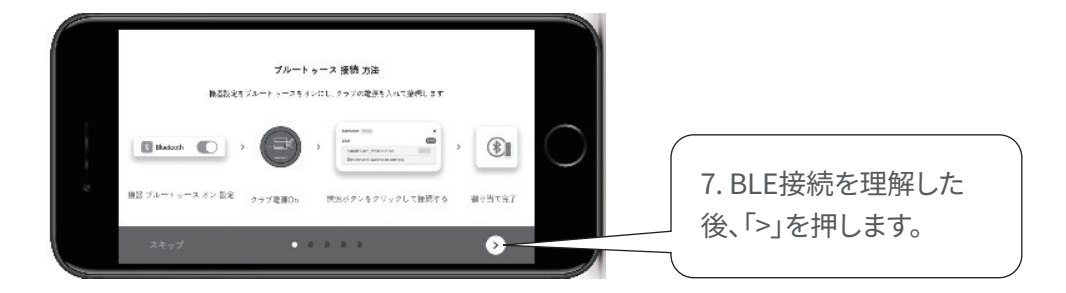

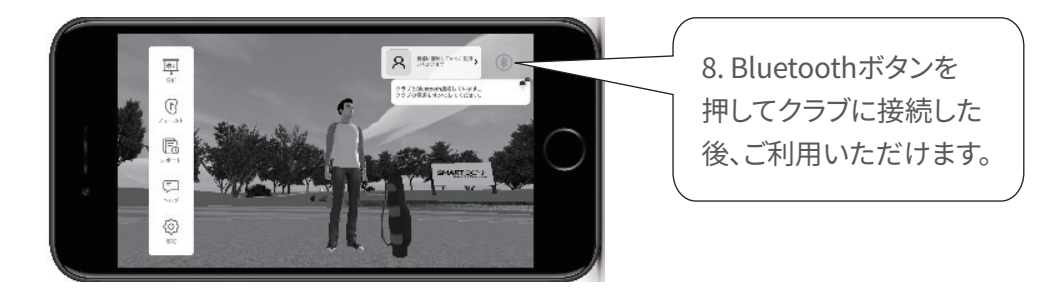

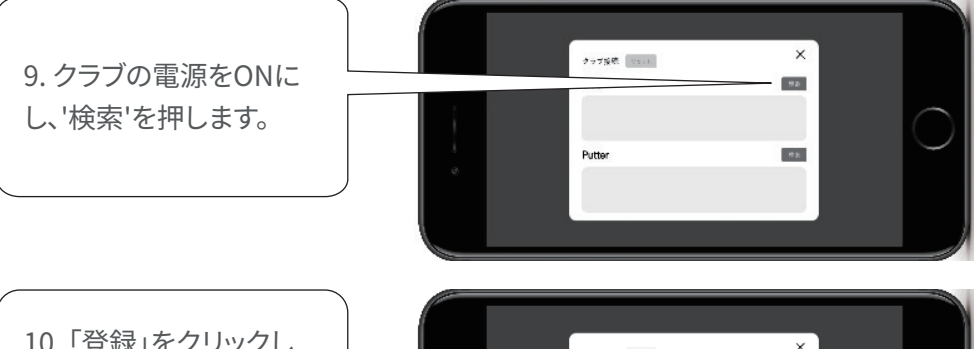

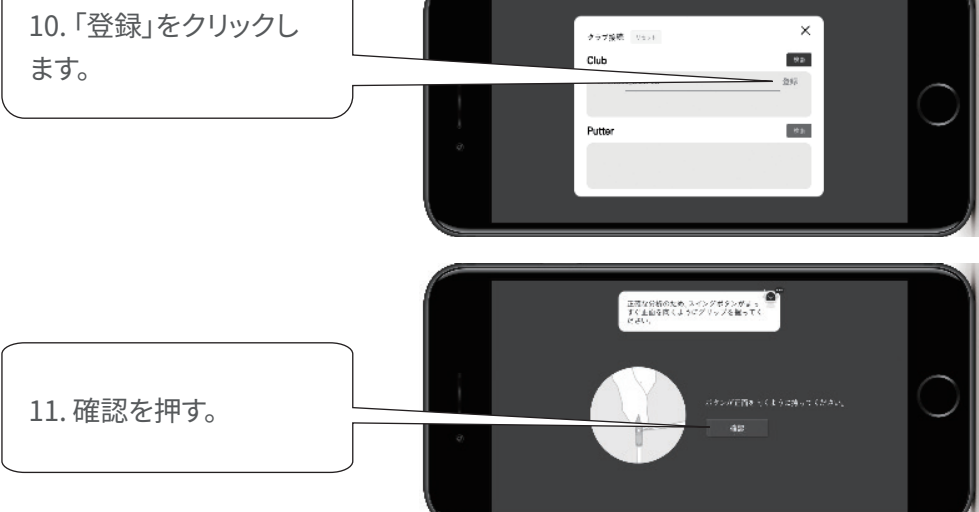

## スイング練習方法

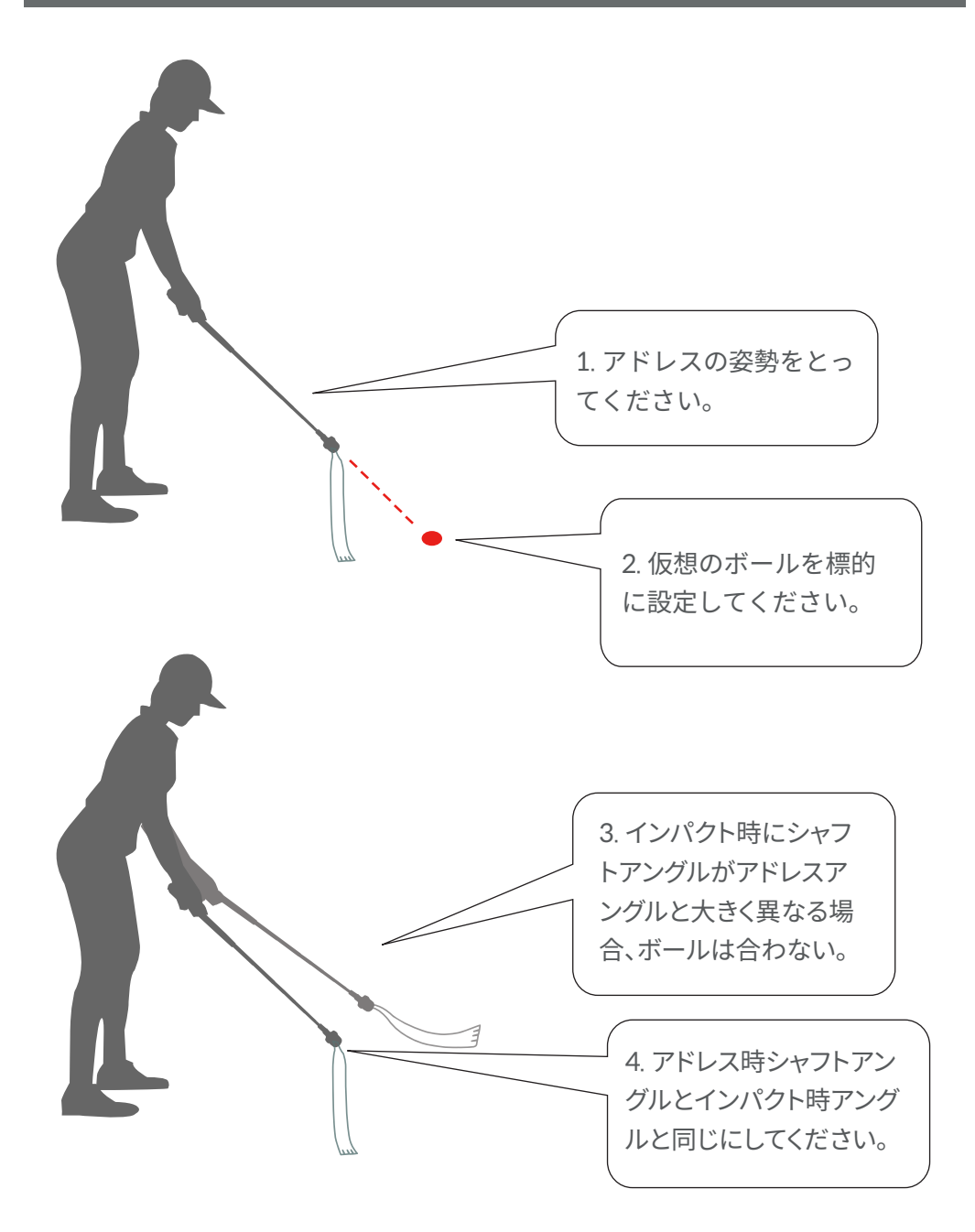

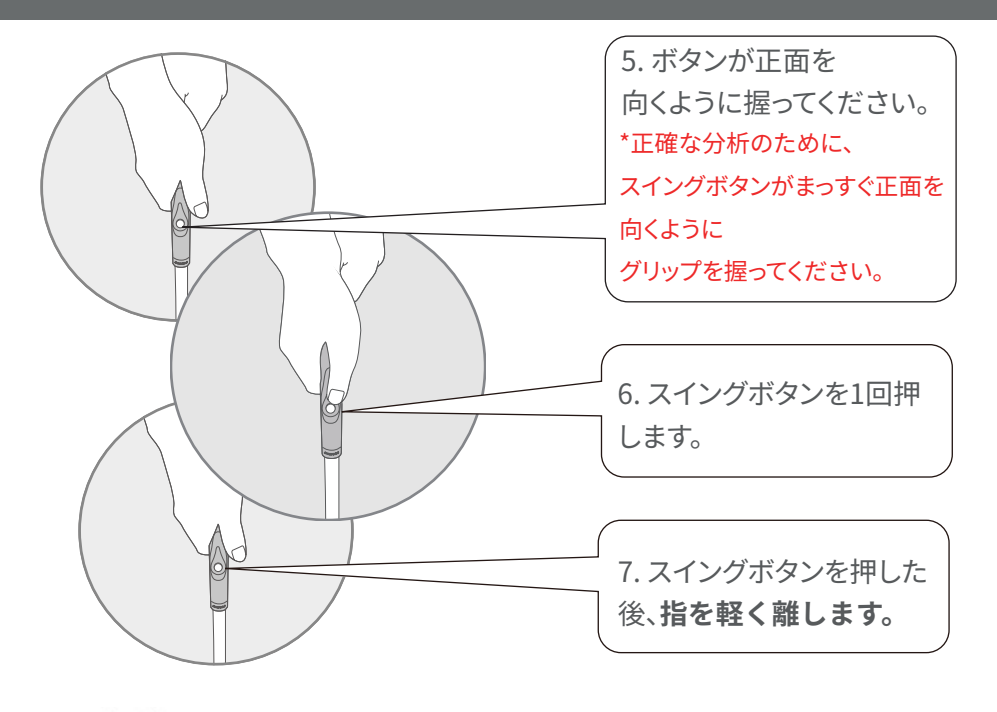

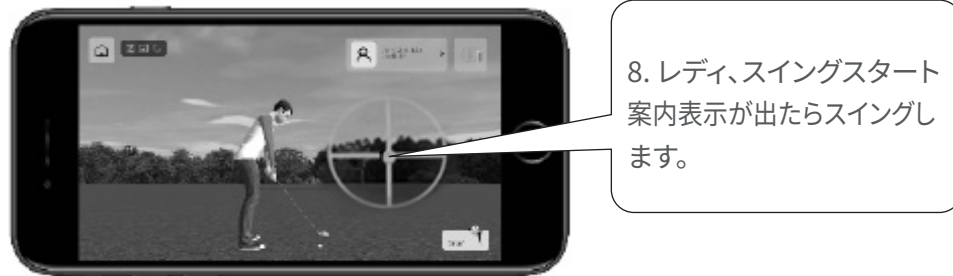

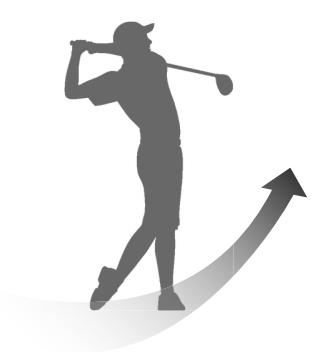

9. スイングしてください。

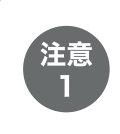

本体の接続はアプリ内で行われます。デバイスではBluetoothをONにする 設定**のみ**行ってください。

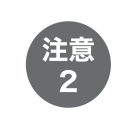

「レディー」「スタート」という音の後にスイングをしないと正しく分析されない 可能性がございです。デバイスのマナーモードを解除してください。

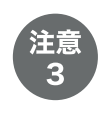

低電力モードではアプリケーションが正常動作をしない可能性がございます。 低電力モードを解除してください。

## メモ

#### **Application Download**

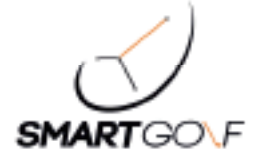

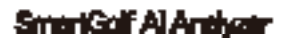

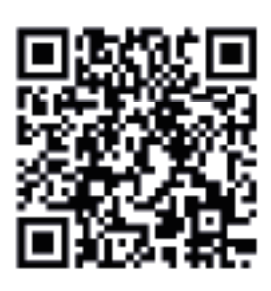

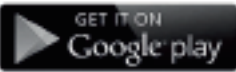

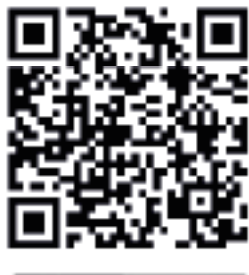

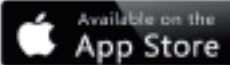

**Customer Support Center** 

SMARTGOLFカスタマーサポートセンター

#### contact@smartgolf.biz

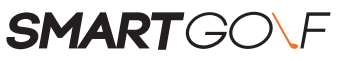

https://smartgolf.biz/

US (San Jose) Office 3003 North 1st St, San Jose, CA, (95134) USA

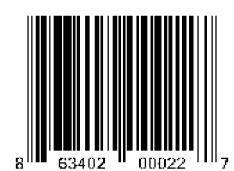